# Wi-Fi & 4K 建築用タイムラプスカメラ BCC5000

# brinno 0 6

#### ユーザーマニュアル

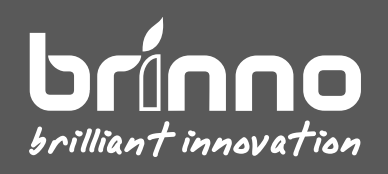

Wi-Fi & 4K **建築用タイムラプスカメラ** BCC5000

# 目次

| 同梱の内容物                           | 6  |
|----------------------------------|----|
| デバイスの構造                          | 8  |
| カメラ LED インジケーター                  | 11 |
| 初期設定                             | 12 |
| 使用前の充電                           | 13 |
| カメラ丨 バッテリーパックの取り付け               | 14 |
| カメラ   MicroSD カードの挿入とレンズフードの取り付け | 15 |
| 防水ケース   バッテリーパックの使い方             | 16 |
| 防水ケース   バッテリーパックの取り付け            | 17 |
| 防水ケース カメラの取り付け                   | 18 |
| 防水ケース   カバーロック                   | 19 |
| 防水ケース丨LED インジケーター                | 20 |
| 防水ケース   電源管理システム                 | 21 |
| クランプ   クイックリリースアダプタの取り付け         | 22 |
| 操作方法                             | 30 |
| ブルートゥースでの操作                      | 33 |
| ブルートゥースでの操作丨操作インターフェース           | 34 |
| ブルートゥースでの操作丨カメラのペアリング            | 35 |
| ブルートゥースでの操作丨カメラのステータス            | 36 |

| ブルートゥースでの操作 カメラの設定            |    |
|-------------------------------|----|
| ブルートゥースでの操作 画面角度の調整           |    |
| ブルートゥースでの操作丨スケジュールの設定         |    |
| ブルートゥースでの操作 撮影間隔              | 40 |
| ブルートゥースでの操作丨タイムラプス録画の開始       | 41 |
| ブルートゥースでの操作 録画中のカメラステータスの検査   | 42 |
| ブルートゥースでの操作丨アカウントの登録          | 43 |
| ブルートゥースでの操作丨アカウントの登録またはログイン   | 44 |
| ブルートゥースでの操作丨カメラの Wi-Fi の設定    | 45 |
| ブルートゥースでの操作丨カメラの登録            | 46 |
| ブルートゥースでの操作丨カメラの登録の完了         | 47 |
| Wi-Fi での操作                    |    |
| Wi-Fi の操作インターフェース             | 50 |
| Wi-Fi 操作   カメラの ID            | 51 |
| Wi-Fi 操作   ライブビュー (Live View) | 52 |
| Wi-Fi ┃録画の開始/終了               | 53 |
| Wi-Fi 操作   カメラの設定と情報          | 54 |
| 設定   撮影スケジュール                 | 55 |
| 設定   撮影間隔                     | 56 |
| 設定   高度な設定                    | 57 |

| 設定   バッテリーの状態 |  |
|---------------|--|
| 設定   メモリカード   |  |
| 設定 カメラについて    |  |
| カメラ本体の操作      |  |

#### 同梱の内容物

#### 1. 4K タイムラプスカメラ- TLC5000

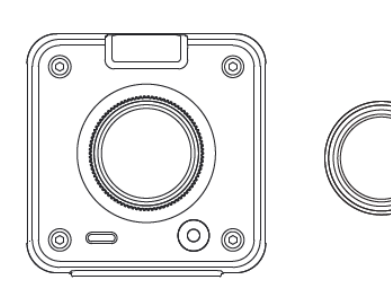

- 1.1. カメラ本体
- 1.2. レンズフード
- 1.3. USB-C ケーブル
- 1.4. MicroSD メモリカードとアダプタ

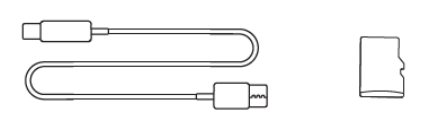

#### 2. 建築専用電力供給防水ケース- ATH5000

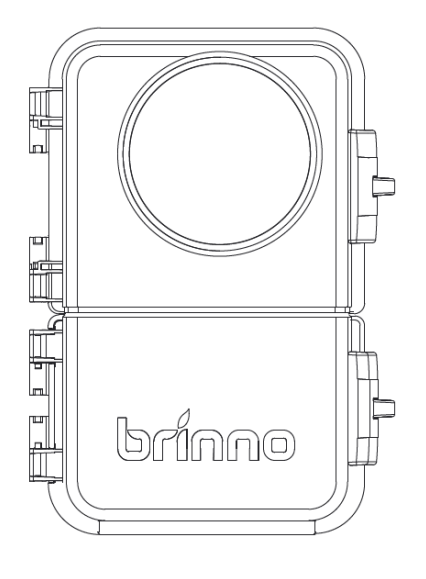

- 2.1. カメラ防水ケース
- 2.2. 予備のバッテリースロット
- 2.3. カメラ固定アダプタ(防水ケース内に取り付け済み)

#### 同梱の内容物

#### 3. カメラ専用クランプ- ACC5000

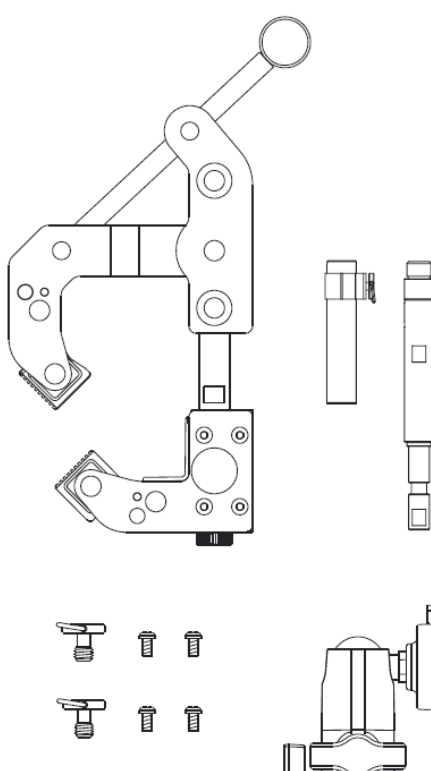

- 3.1. カメラクランプ
- 3.2. 延長ポール
- 3.3. マジックアーム
- 3.4. クイックリリースアダプタ
- 3.5. ねじパック

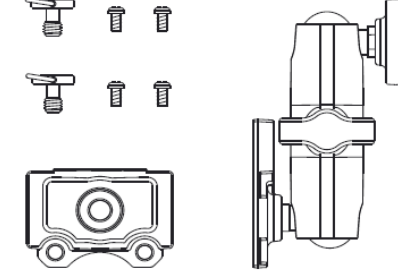

4. バッテリーパック - MRB1000

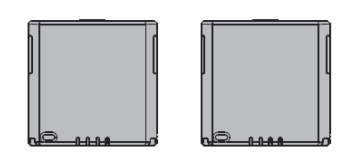

4.1. 充電バッテリーパック x2

#### デバイスの構造

#### 1. カメラ

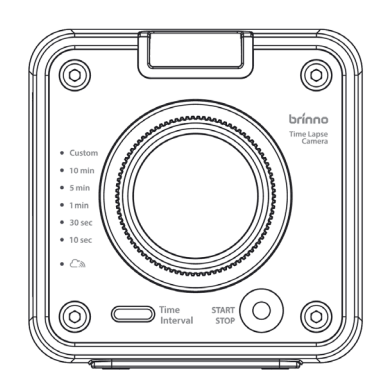

#### 正面

- 1.1. 水準器
- 1.2. レンズ
- 1.3. スタート/ストップボタン(LED インジケーター付き)
- 1.4. 撮影間隔ボタン
- 1.5. 三脚固定穴(1/4 インチ)

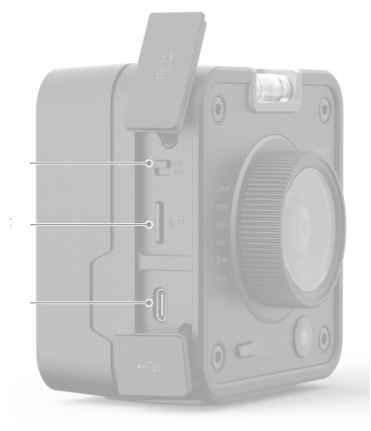

#### 側面

- 1.6. 電源スイッチ
- 1.7. MicroSD カードスロット
- 1.8. USB-C ソケット
  - ・充電(要起動)
  - ・パワーサプライ

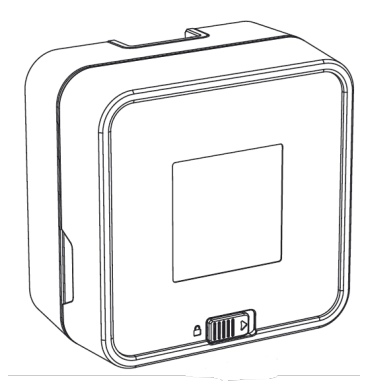

#### 背面

- 1.9. バッテリーカバー
- 1.10. バッテリーカバーロック バッテリースロット

Wi-Fi & 4K 建築用タイムラプスカメラ BCC5000

#### デバイスの構造

#### 2. 建築専用防水ケース

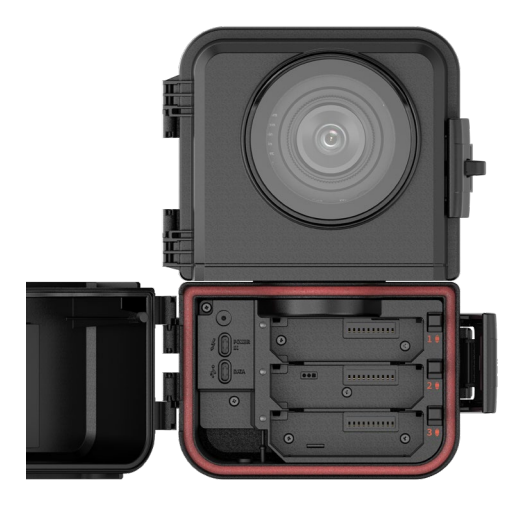

#### 正面

- 2.1. 3 つの予備バッテリースロット
- 2.2. バッテリーロック
- 2.3. 電力供給ポート(ソーラー/USB-C)
- 2.4. データ伝送ポート
- 2.5. カバーロックと止め輪

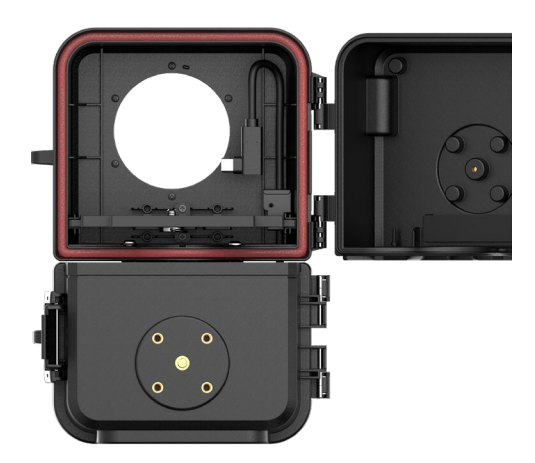

#### 背面

- 2.6. カメラマウントアダプタ
- 2.7. **外部電源ポート**(USB-C)
- 2.8. カバーロックとフック
- 2.9. 三脚固定穴(1/4 インチ)

#### デバイスの構造

#### 3. カメラ専用クランプ

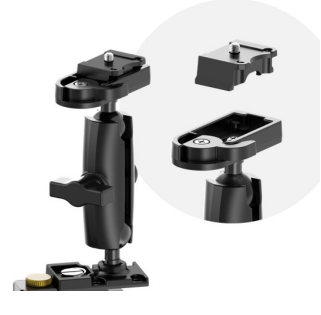

- マジックアーム
- 3.1. クイックリリースアダプタ(カメラに接続)
- 3.2. アーム固定ノブ
- 3.3. クランプ取り付け箇所

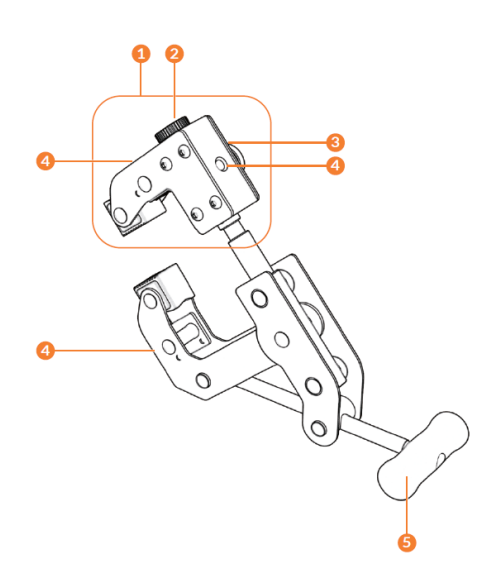

#### カメラクランプ

- 4.1. **クランプヘッド**
- 4.2. 延長ポール固定ノブ
- 4.3. クランプヘッドノブ
- 4.4. 取り付け用穴(1/4 インチ)×3
- 4.5. ハンドル

### カメラ LED インジケーター

#### 1. カメラ LED の状態

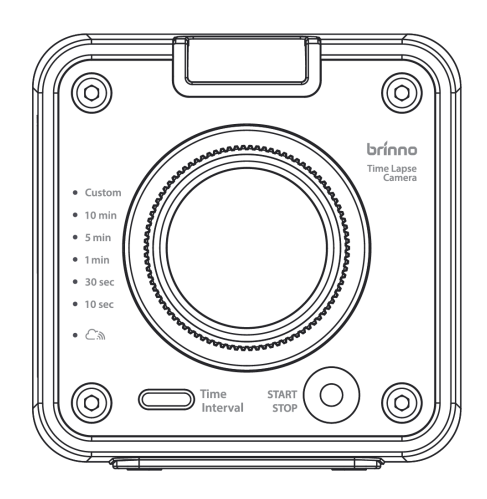

#### 1.1 電源 / 録画状態

#### ●緑

点灯:電源オン

点滅:録画中

• 赤

点灯:メモリカードなし 点滅:バッテリー容量低下またはメモリカードの 空き容量不足

#### 1.2 撮影間隔

●緑

点灯:設定中の撮影間隔を表示

1.3 接続状態

#### • 青

点灯:カメラはサーバーに接続済み 点滅:Wi-Fiに接続中

#### 初期設定

Wi-Fi & 4K **建築用タイムラプスカメラ** BCC5000

### 使用前の充電

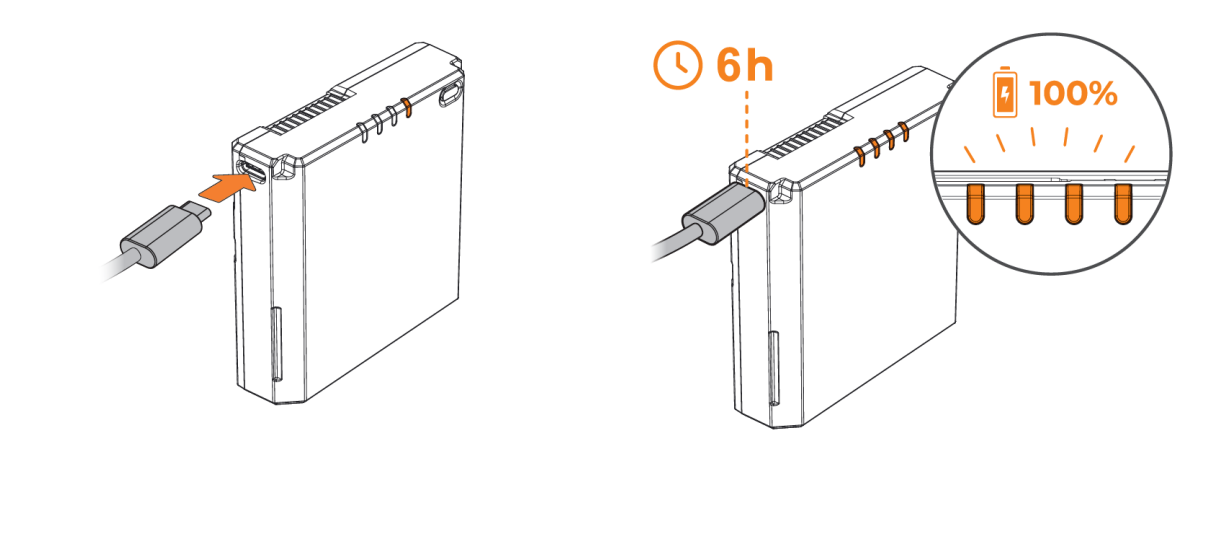

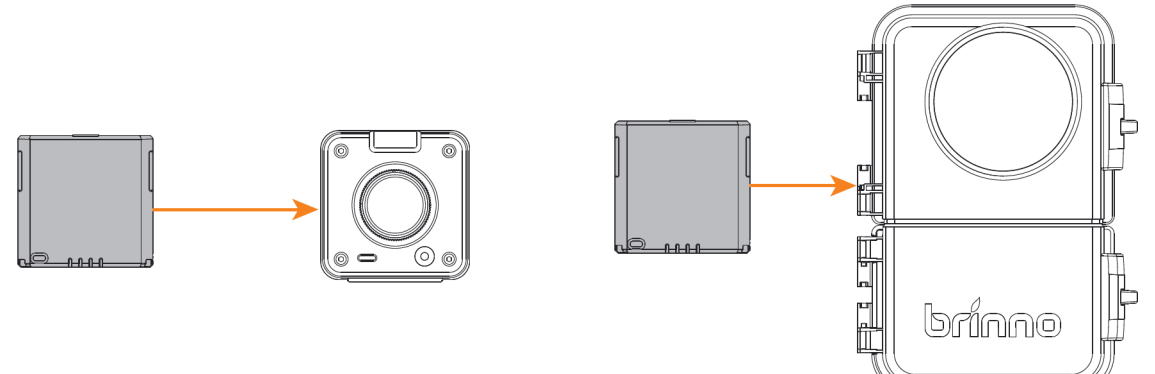

# カメラ | バッテリーパックの取り付け

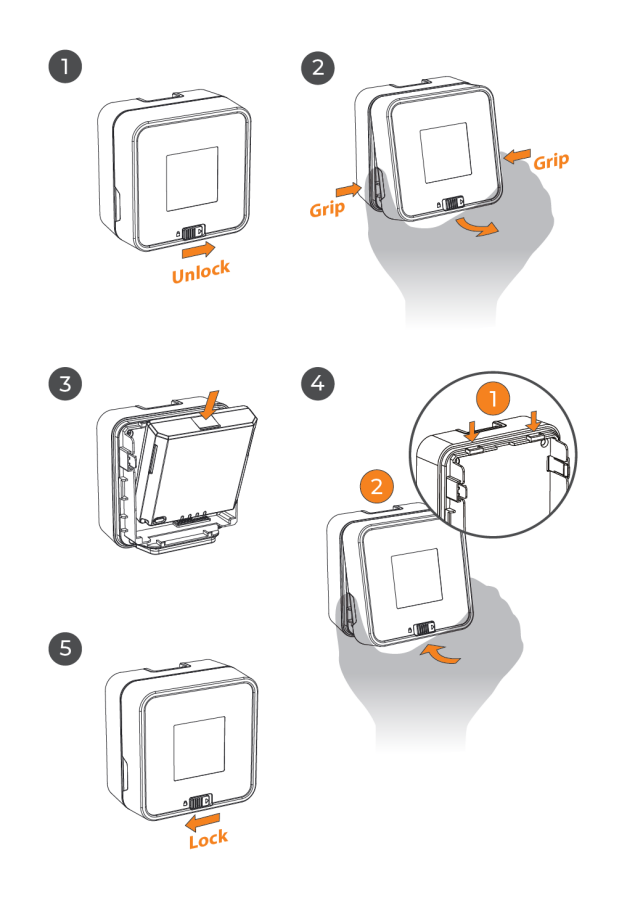

- 1. バッテリーカバーをアンロック。
- 2. バッテリーカバーの取り外し。
- 3. バッテリーパックの取り付け。
- 4. バッテリーカバーを閉じる。
- 5. バッテリーカバーロック。

# カメラ | MicroSD カードの挿入と レンズフードの取り付け

#### 6

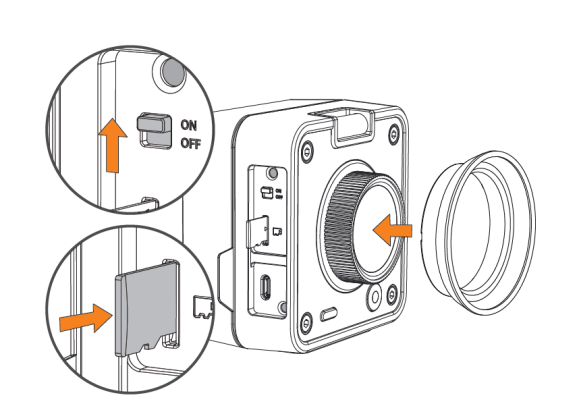

#### microSD カードカバーを開ける

- 1. レンズフードを取り付け
- 2. microSD メモリカードを挿入
- 3. カメラ電源オン

# 防水ケース | バッテリーパックの使い方

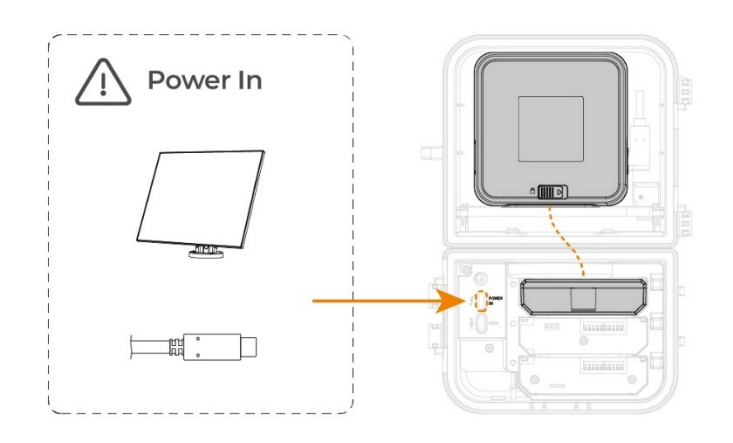

BCC5000 防水バッテリーボックスには予備の バッテリー

スロットがあり、Brinno 充電バッテリーパック (MRB1000)を最大 3 つ装着でき、バッテリー パックは TLC5000 カメラに充電を行います。

防水バッテリーボックスに外付のソーラーパネル (ASP1000)を接続している場合、拡張スロッ トの

バッテリーパックの充電を行います。

外部電源を使用する際は、バッテリーパックを 装着することで、カメラの充電を行います。

### 防水ケース | バッテリーパックの取り付け

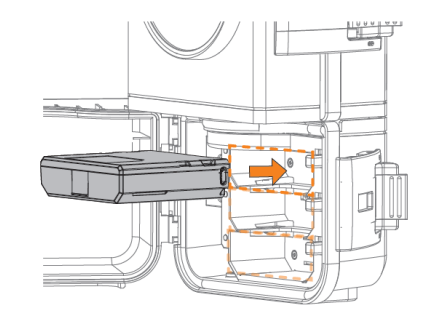

2

3

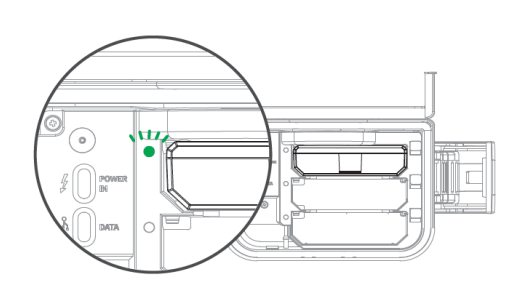

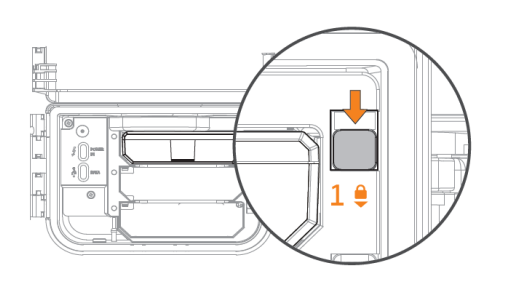

#### バッテリーカバーを開けます

- 1. 同梱のバッテリーパックを取り付けます。
- 2. バッテリーが正しく取り付けられると緑の ランプが点灯します。
- 3. バッテリーロックを使用してバッテリーパックを 固定します。

備考:

- 1. 使用前に必ずバッテリーをフル充電してください。
- 2. 防水ケースは最大 3 つのバッテリーパックを サポートします。

### 防水ケース|カメラの取り付け

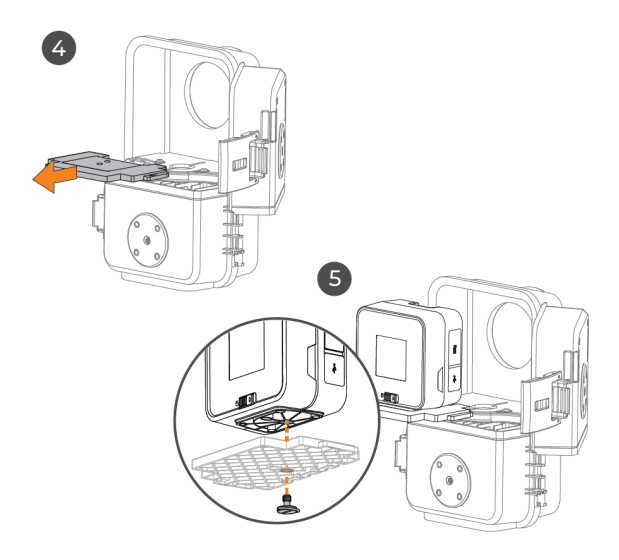

#### 防水ケースの前蓋を開けます。

- 4. カメラマウントアダプタを取り除きます。
- 5. ねじでカメラとマウントアダプタを 固定します。
- カメラの USB-C カバーを開け、外部電源 ケーブルを取り付けます。 カメラを取り付けた固定アダプタを 防水ケースに戻します。

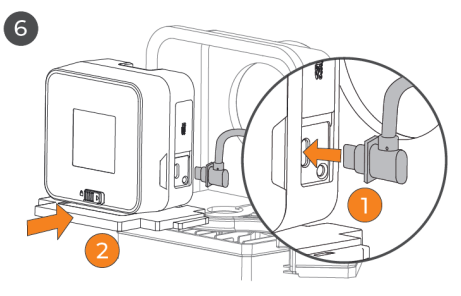

# 防水ケース|カバーロック

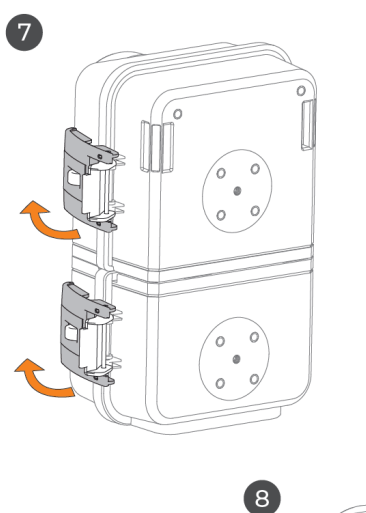

- 7. 防水ケースのカバーを閉じます。
- 8. フックを閉じ、「カチッ」という音がしたら 取り付け完了です。

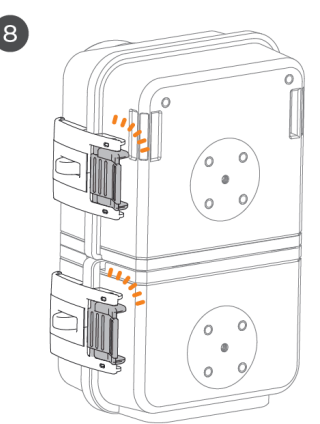

### 防水ケース | LED インジケーター

防水ケース(バッテリースロット)LED インジケーター

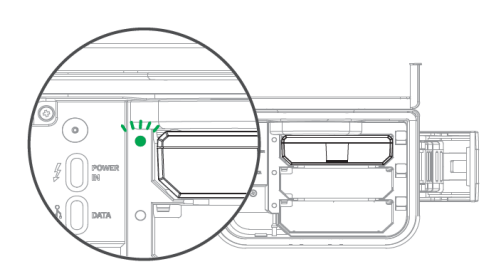

バッテリーパックを防水ケースに入れると、 LED インジケーターが点滅し、 バッテリーが接続されていることを表します。

LED インジケーターの見方

| ランプの色     | 状態          | 意味                       | 電力供給          | 充電  |
|-----------|-------------|--------------------------|---------------|-----|
|           | 点灯          | <br>バッテリー残量>15%          | 未使用           | 未充電 |
| ● 緑       | 点滅          |                          | カメラに<br>電力供給中 | 未充電 |
|           | 点灯          |                          | 未使用           | 充電中 |
| ● オレンジ    | 点滅          |                          | カメラに<br>電力供給中 | 充電中 |
|           | 点灯          |                          | 未使用           | 充電中 |
| ● 赤<br>点滅 | バッテリー残量≤15% | かろうじて<br>電力供給中           | 充電中           |     |
| ランプ無点灯    |             | バッテリーの残量なし、<br>または 15%以下 | 未使用           | 未充電 |

#### 防水ケース|電源管理システム

充電ドックの電源管理システム機能:

- 1. 同時に最大3個のバッテリーを管理し順番に使用します。
  - a. バッテリーの放電が1週間になると、他のバッテリーのうち残量の多いバッテリーに 切り替えます。
  - b. バッテリーの放電が 15~20%になると、他のバッテリーのうち残量の多いバッテリーに 切り替えます。
  - c. 全てのバッテリーの残量が低くなると、できるだけ順番に使用し、充電のタイミングを 待ちます。
- 2. 同時に3 個までのバッテリーを管理し順番に充電します。
  - a. バッテリーの充電が1時間になると、他のバッテリーのうち残量の少ないバッテリーに 切り替え充電します(効率とフォールトトレランス管理)。
  - b. バッテリーの充電が 90%以上になると、他のバッテリーのうち残量の少ないバッテリーに
     3 分間切り替えます(最適な効率管理)。
  - c. バッテリーの残量が 5%以上になると充電の順序に加わり、全てのバッテリーの残量が 少なくなると、日光が長時間不足する時間帯に耐えます。
- 3. その他
  - a. 様々な充電オプションをサポート(5V ソーラーパネル) (標準 USB type C) (USB QC 5V) (USB PD 5V)
  - b. 初期設定時の安定性を確保するため、MRB1000のバッテリー残量が15%以下の 場合、少なくとも15~30分間充電してから再度充電ドックを使用して充電するようにして ください。
  - c. デバイスを当面使用しない場合は、MRB1000 の全てを充電してから保管することを お勧めします。

# クランプ | クイックリリースアダプタの取り付け

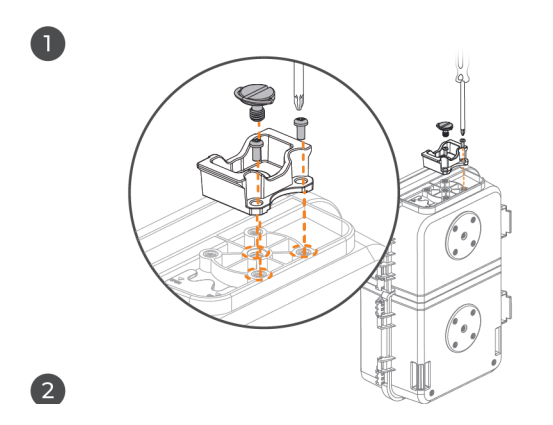

- クイックリリースアダプタをマジックアームから 取り外します。
- 2. 大きいねじと小さいねじ2つを使用し、クイックリ リースアダプタを防水ケースに固定します。

# クランプ丨マジックアームの組立て

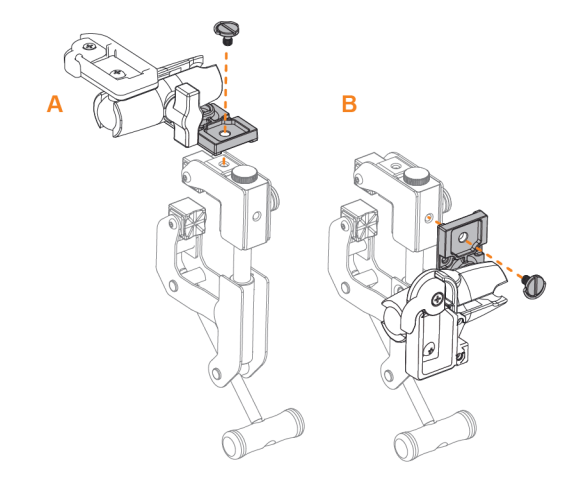

マジックアームをカメラクランプに取り付けます。

# クランプ | 取り付け

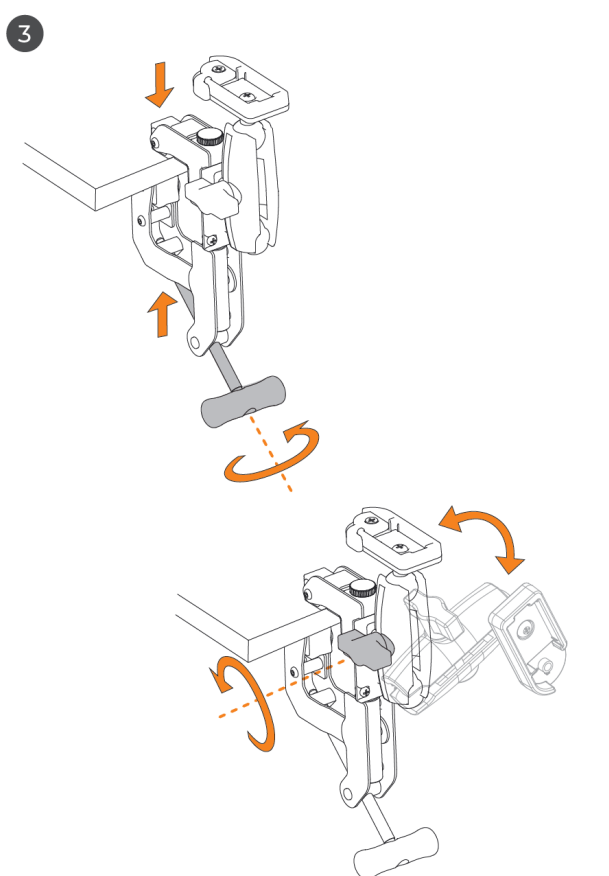

- カメラクランプを必要な位置に取り付け、ハンドルを 締めます。
- 2. マジックアームを理想とする角度に調整します。

# クランプ | 防水ケースのクランプへの取り付け

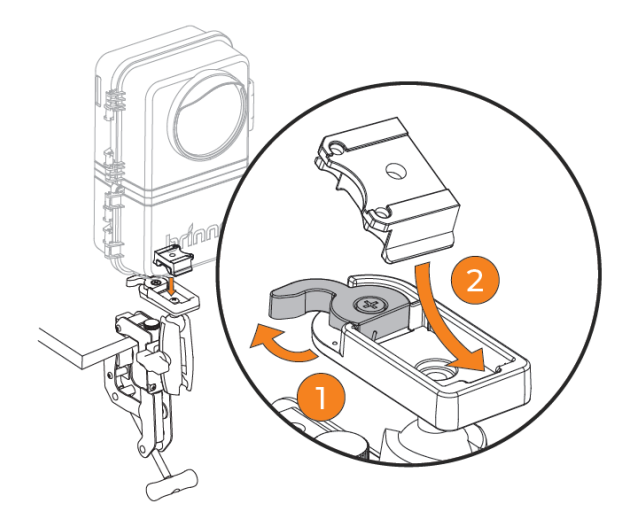

- 1. クランプのロックスイッチを解除します。
- クイックリリースアダプタを斜めにして スライドさせます。
- 3. スイッチをロックして固定します。

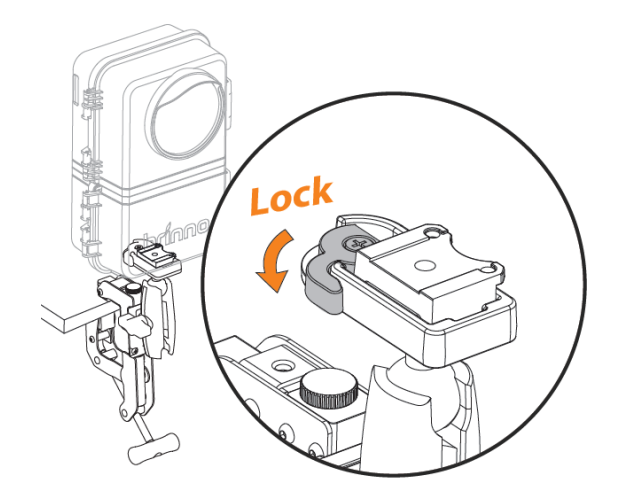

# クランプ|撮影位置の調整

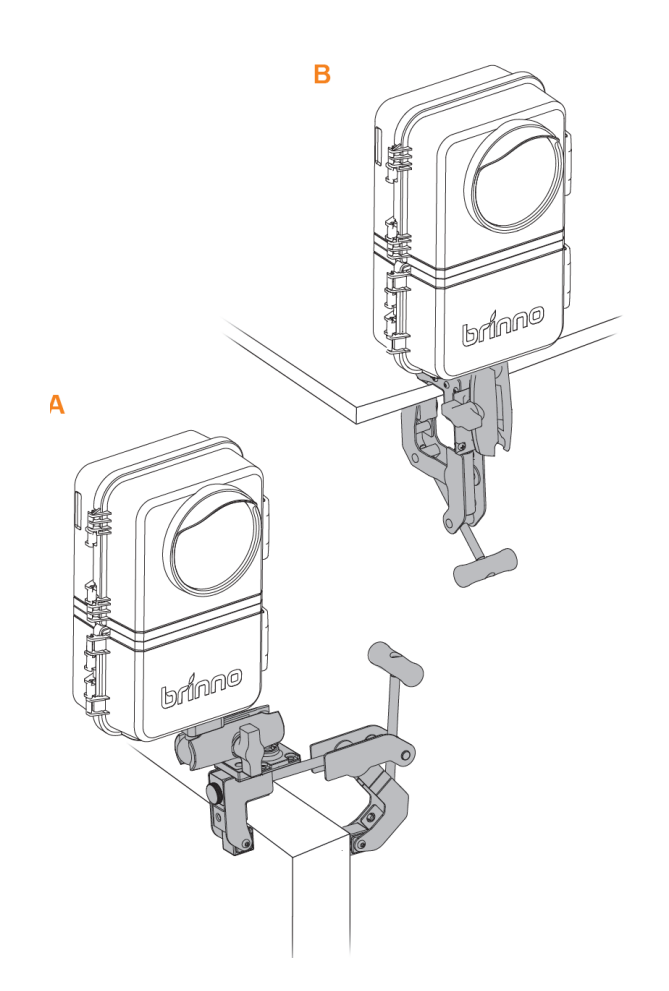

 1. 最適な撮影角度と位置になるようカメラを 調整します。

# クランプ|延長ポールの取り付け

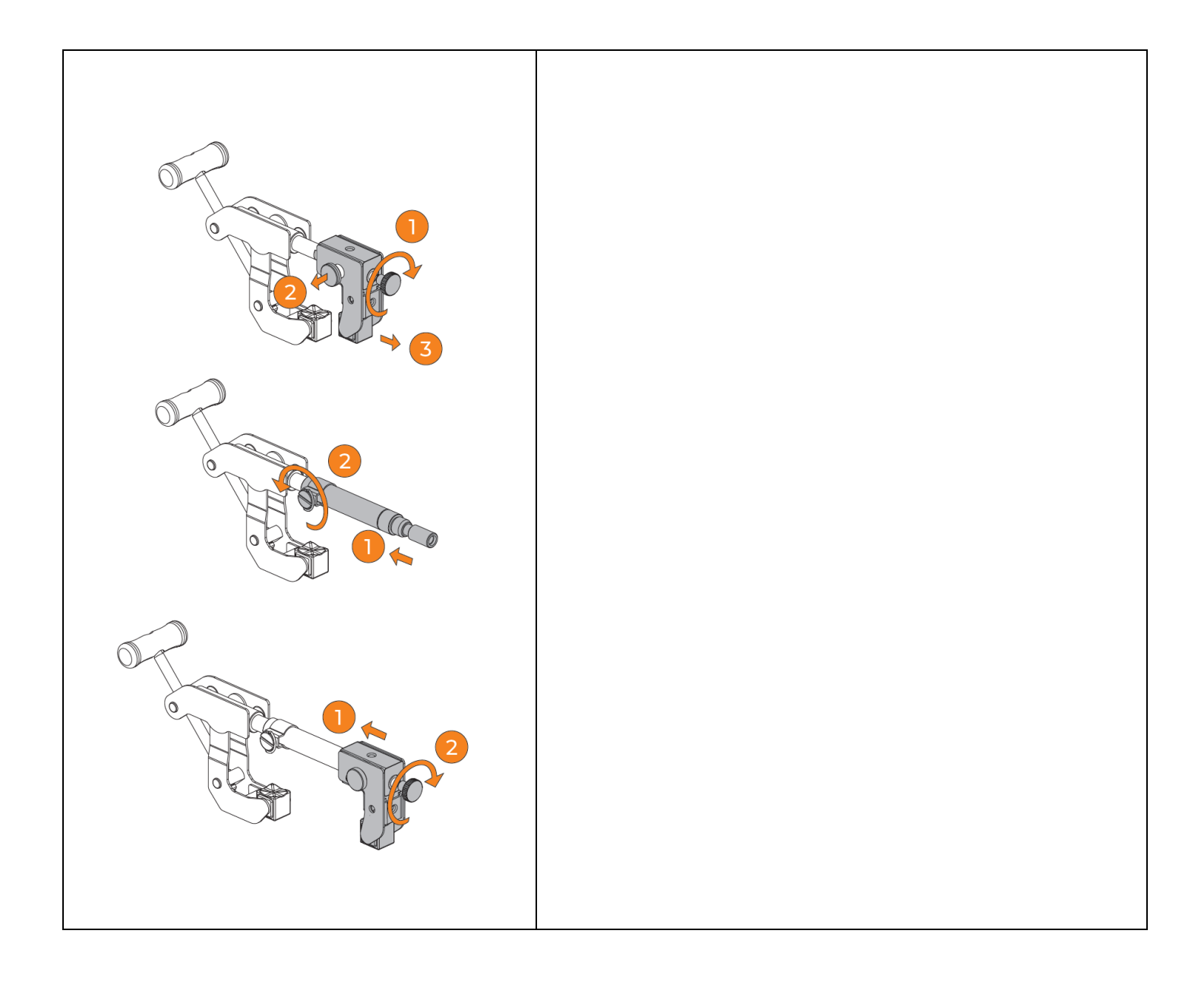

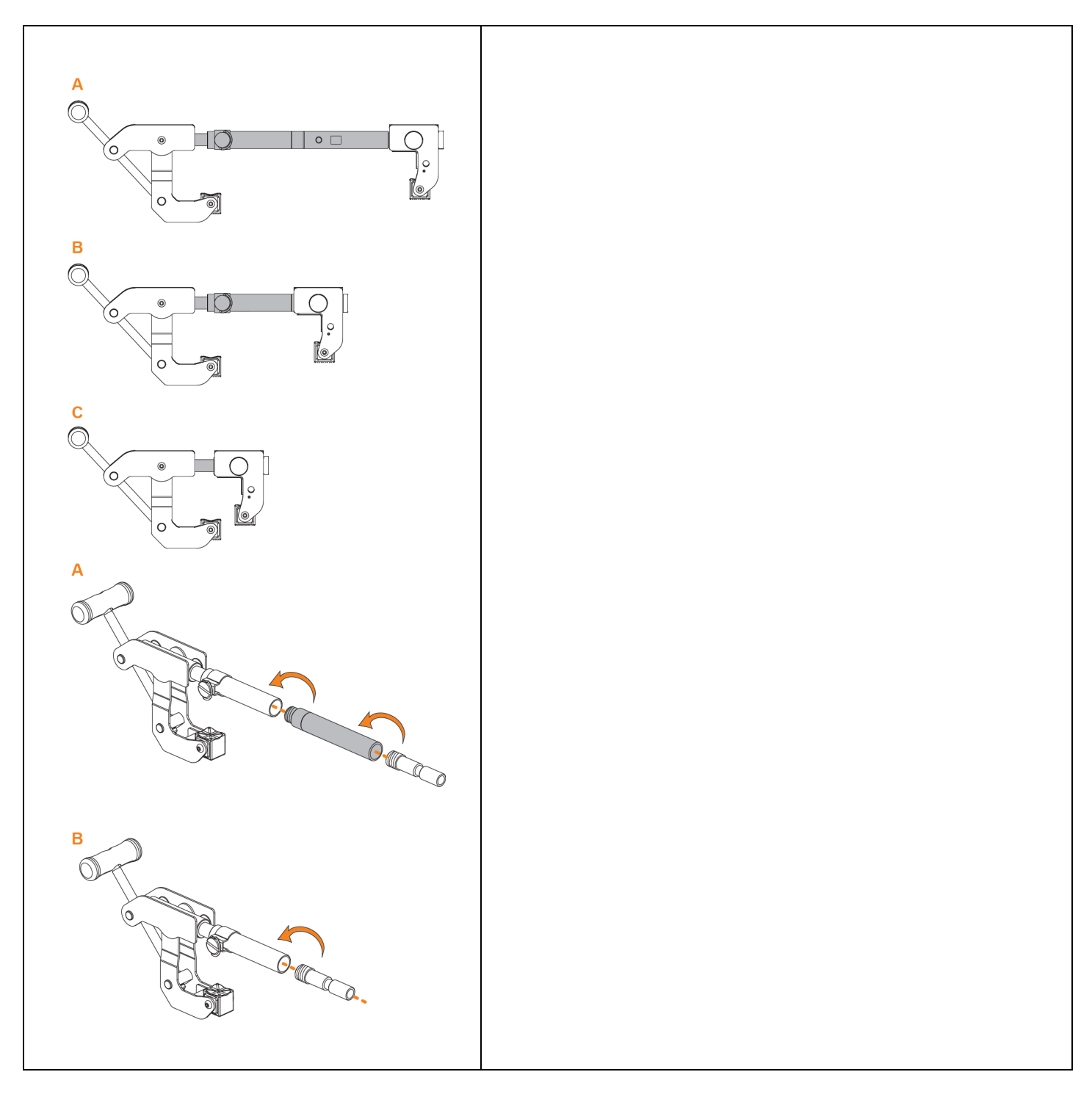

# クランプ | 延長ポールの取り付け

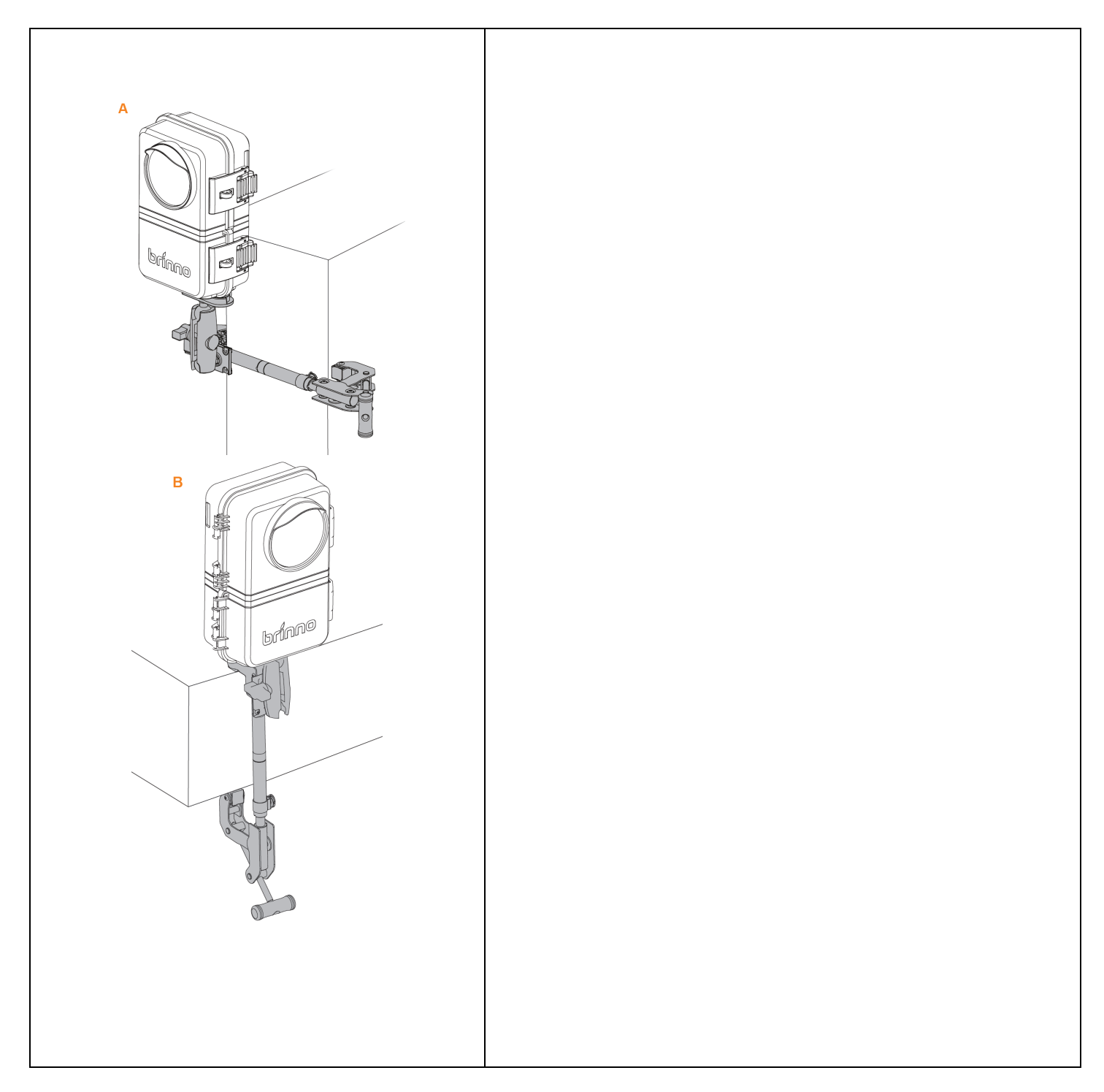

#### 操作方法

Wi-Fi & 4K 建築用タイムラプスカメラ BCC5000

### 3操作方法

TLC5000 は以下の3 種類の操作方法をサポートしています:

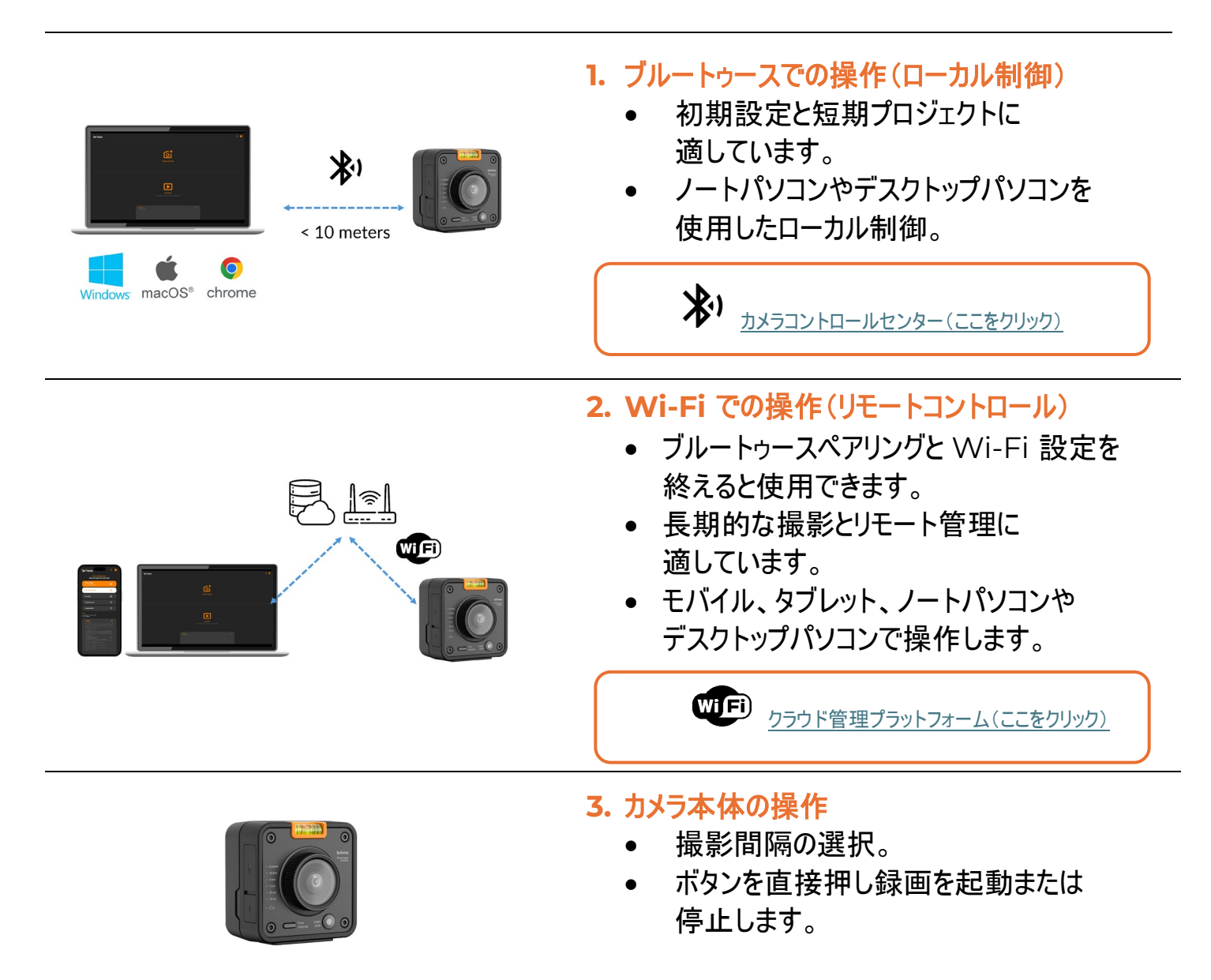

# ブルートゥースでの操作

ブルートゥースでの操作

Ô

ON Oer カメラ電源オン

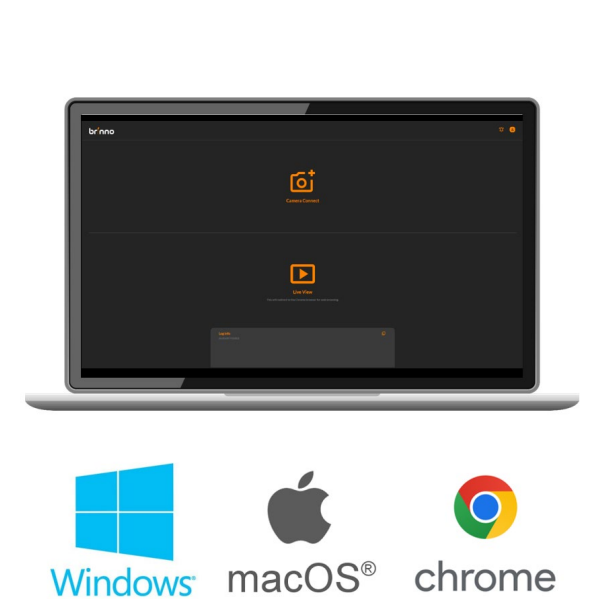

Google Chrome ブラウザを使用し、ノートパソコン またはデスクトップパソコンで指定されたブルートゥース ウェブページのアプリケーションプログラムを起動します。

★ <u>カメラコントロールセンター(ここをクリック)</u>

備考:デバイスにブルートゥース機能が搭載されて いるかを確認し、ブルートゥースを起動します

システム要件:

- オペレーティングシステム: Windows または macOS
- ブラウザ:Google Chrome
- 接続範囲:10 メートル以内

# ブルートゥースでの操作 | 操作インターフェース

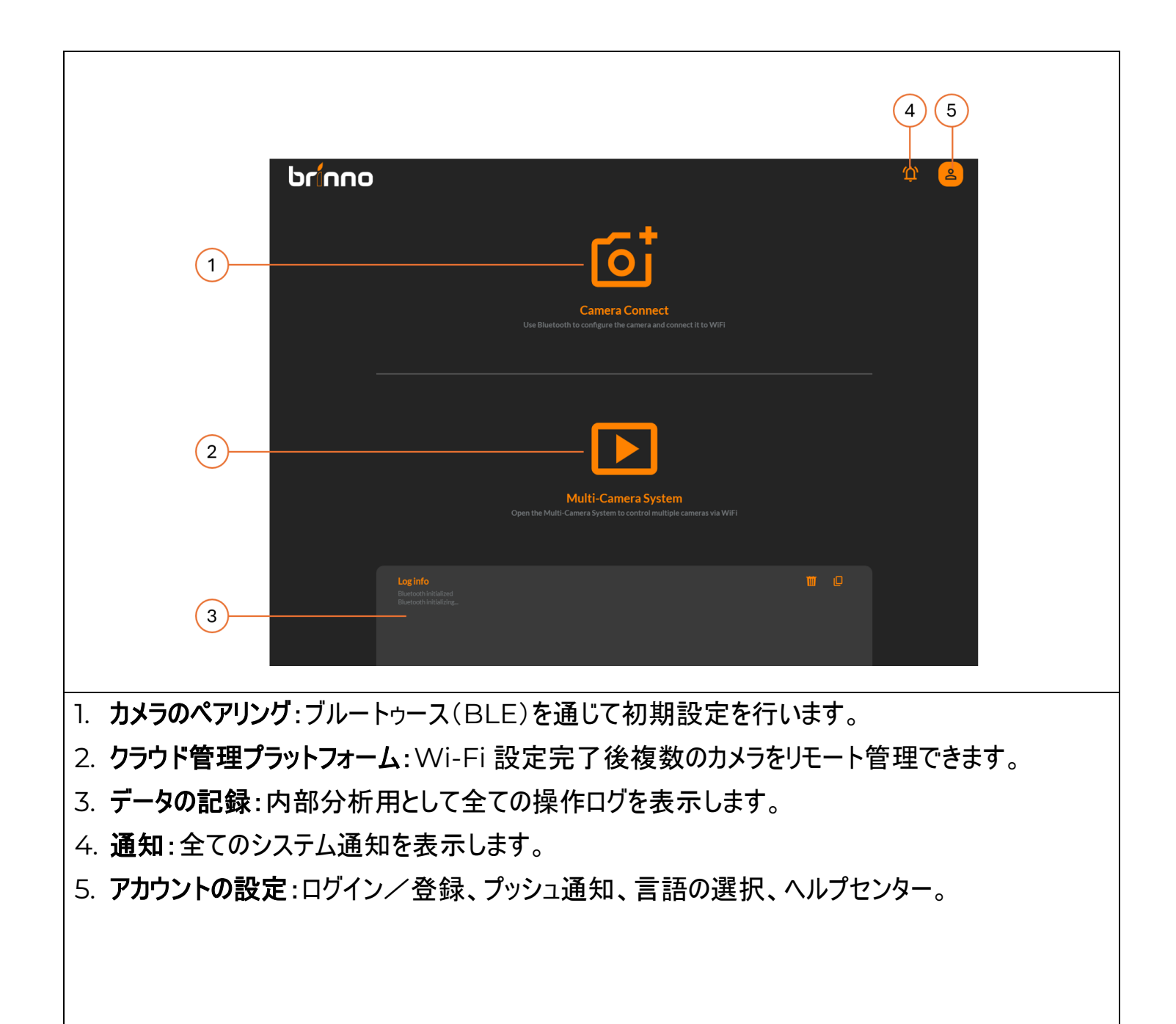

### ブルートゥースでの操作 | カメラのペアリング

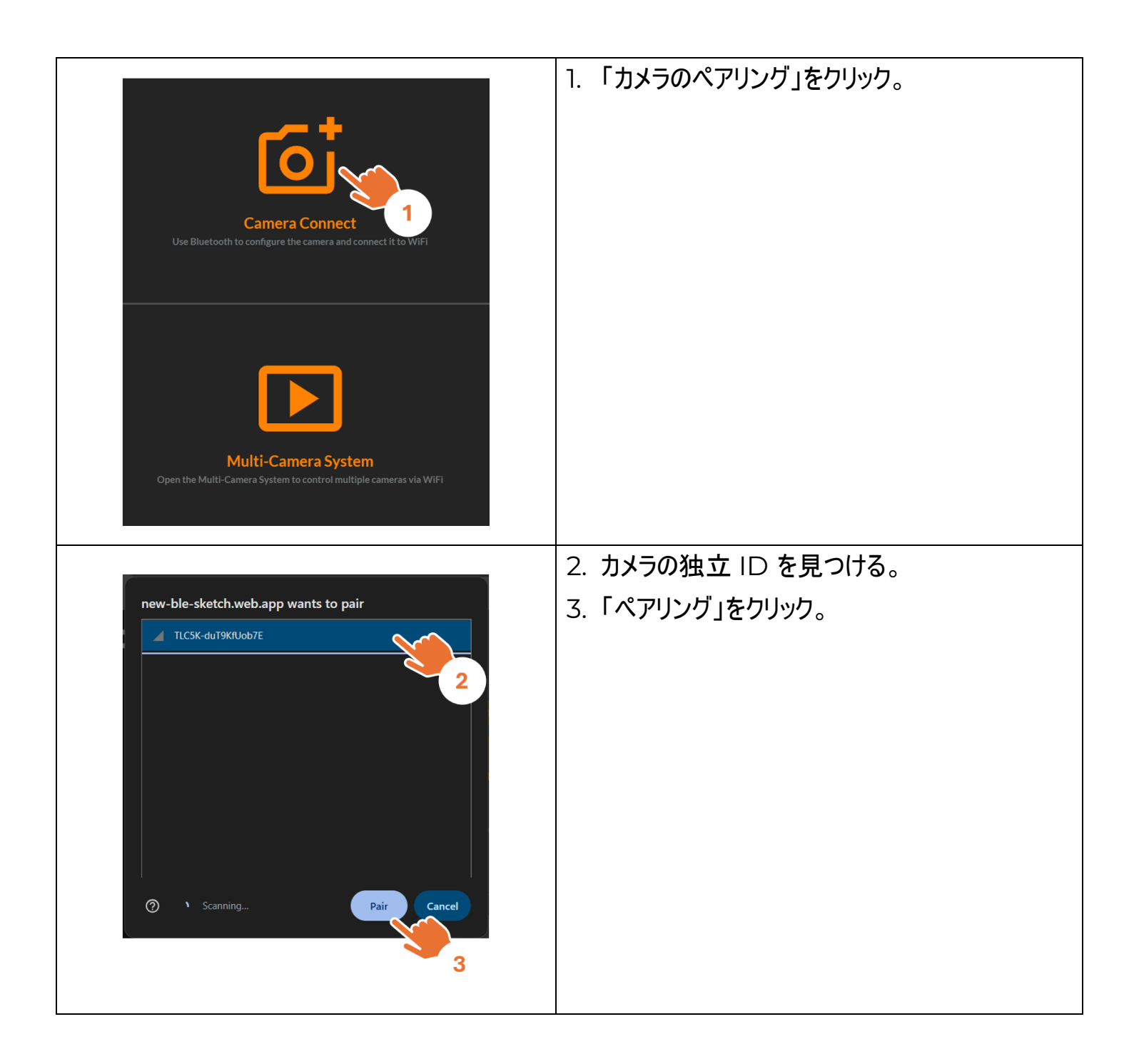

# ブルートゥースでの操作 | カメラのステータス

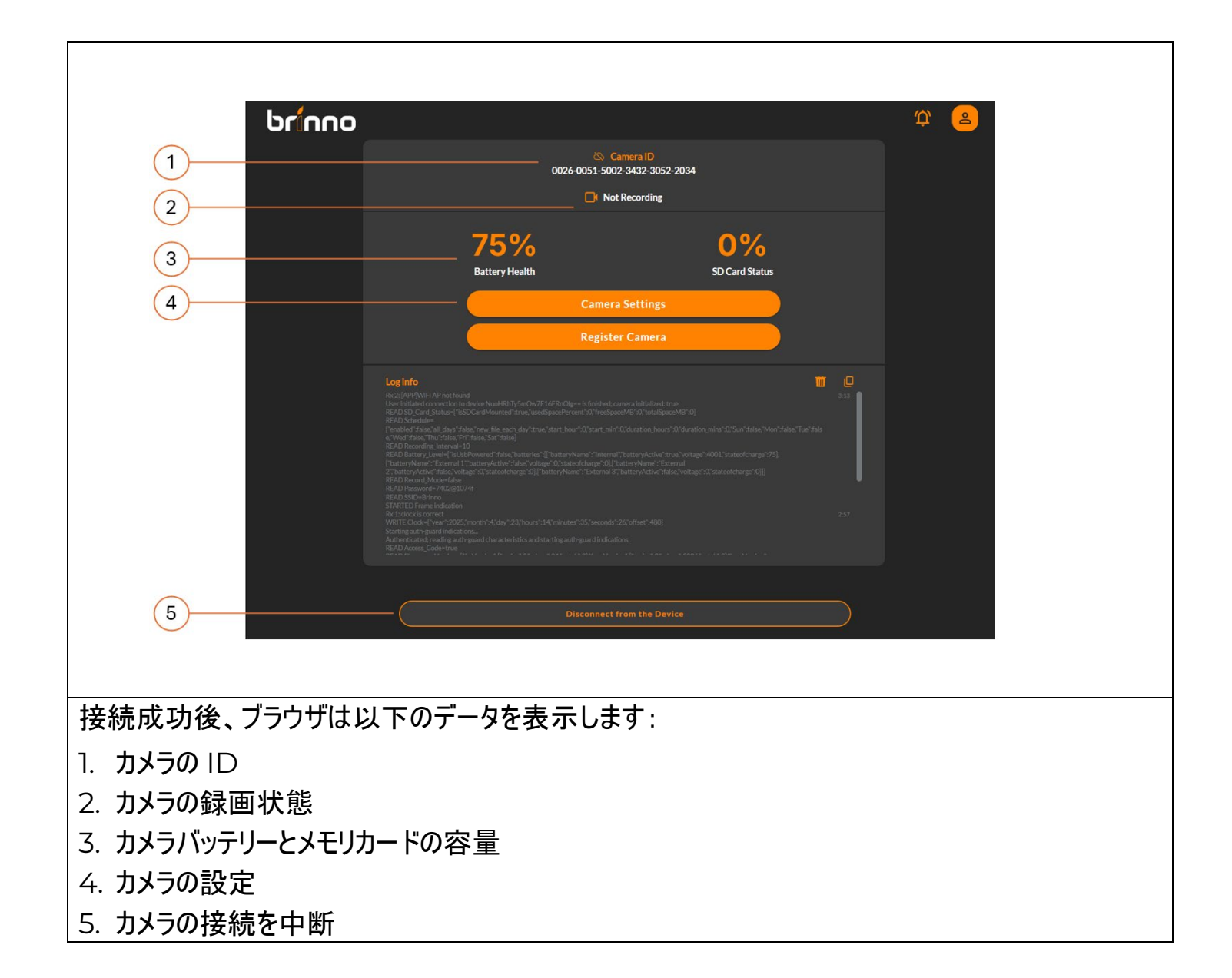

### ブルートゥースでの操作|カメラの設定

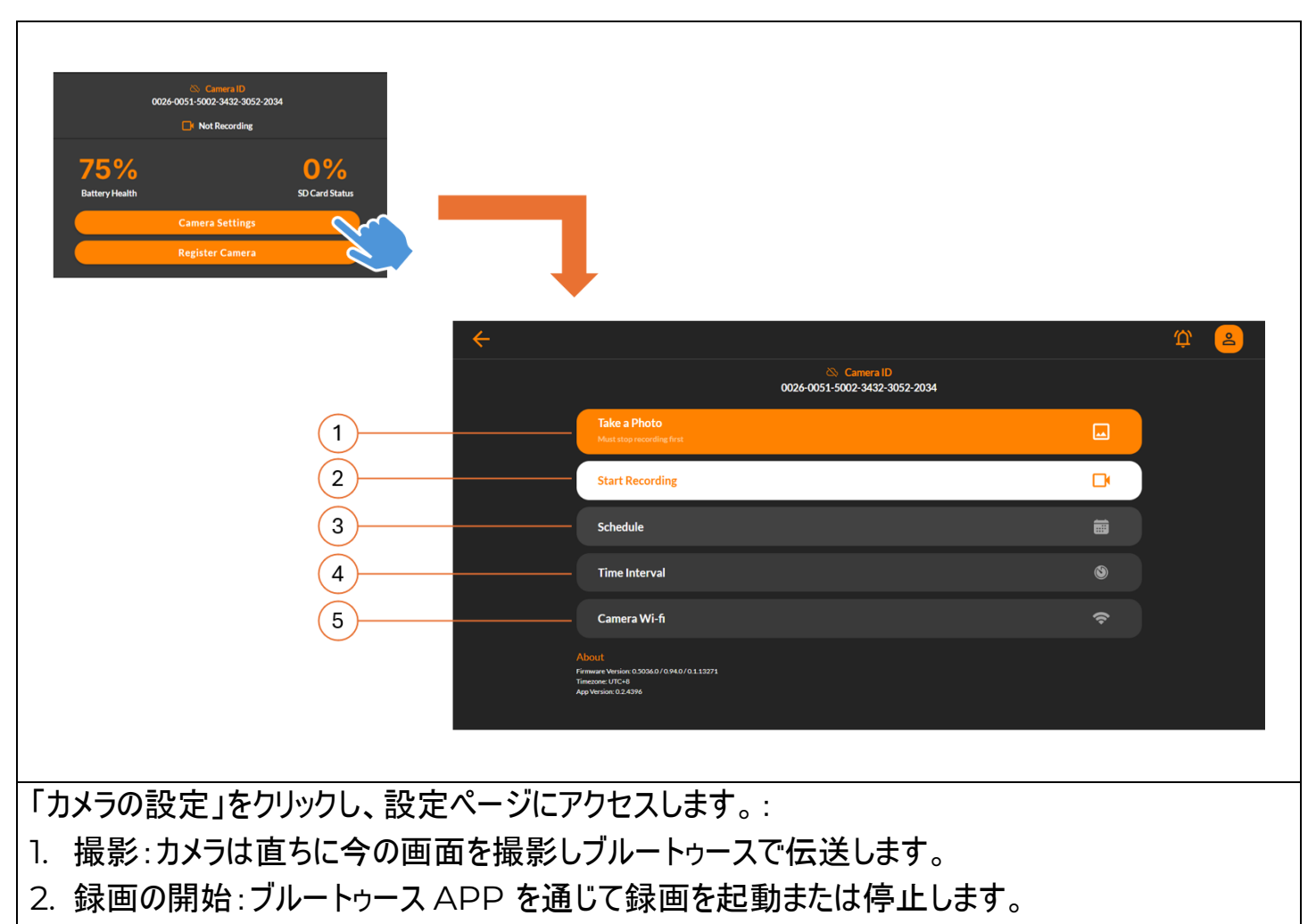

- 3. スケジュールの設定:毎日または毎週の撮影時間帯を設定します。
- 4. 撮影間隔:タイムラプス撮影の時間間隔を設定します。
- 5. カメラ Wi-Fi:リモートコントロールの便宜を測るため、カメラの Wi-Fi 接続を設定します。

### ブルートゥースでの操作 | 画面角度の調整

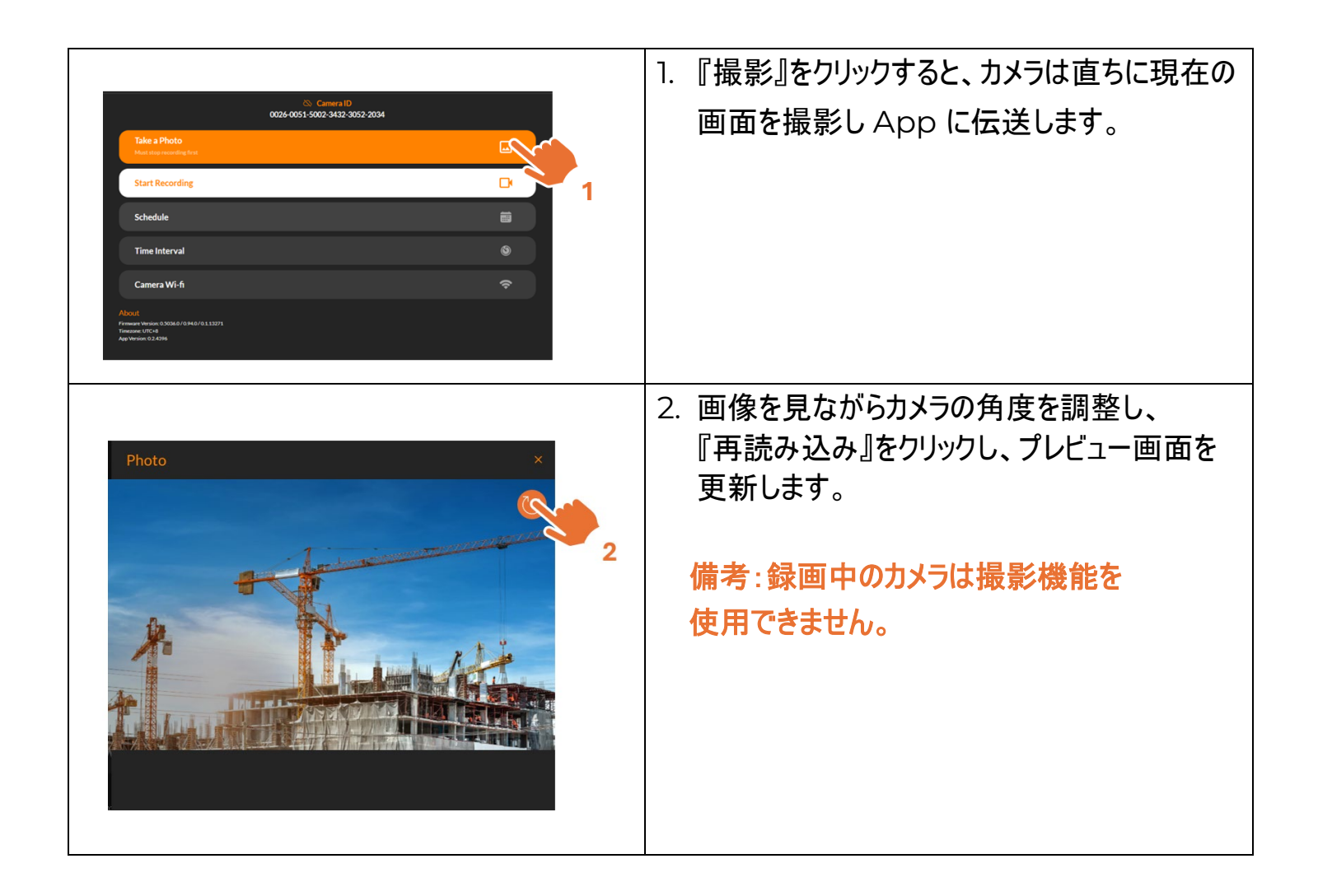

### ブルートゥースでの操作 | スケジュールの設定

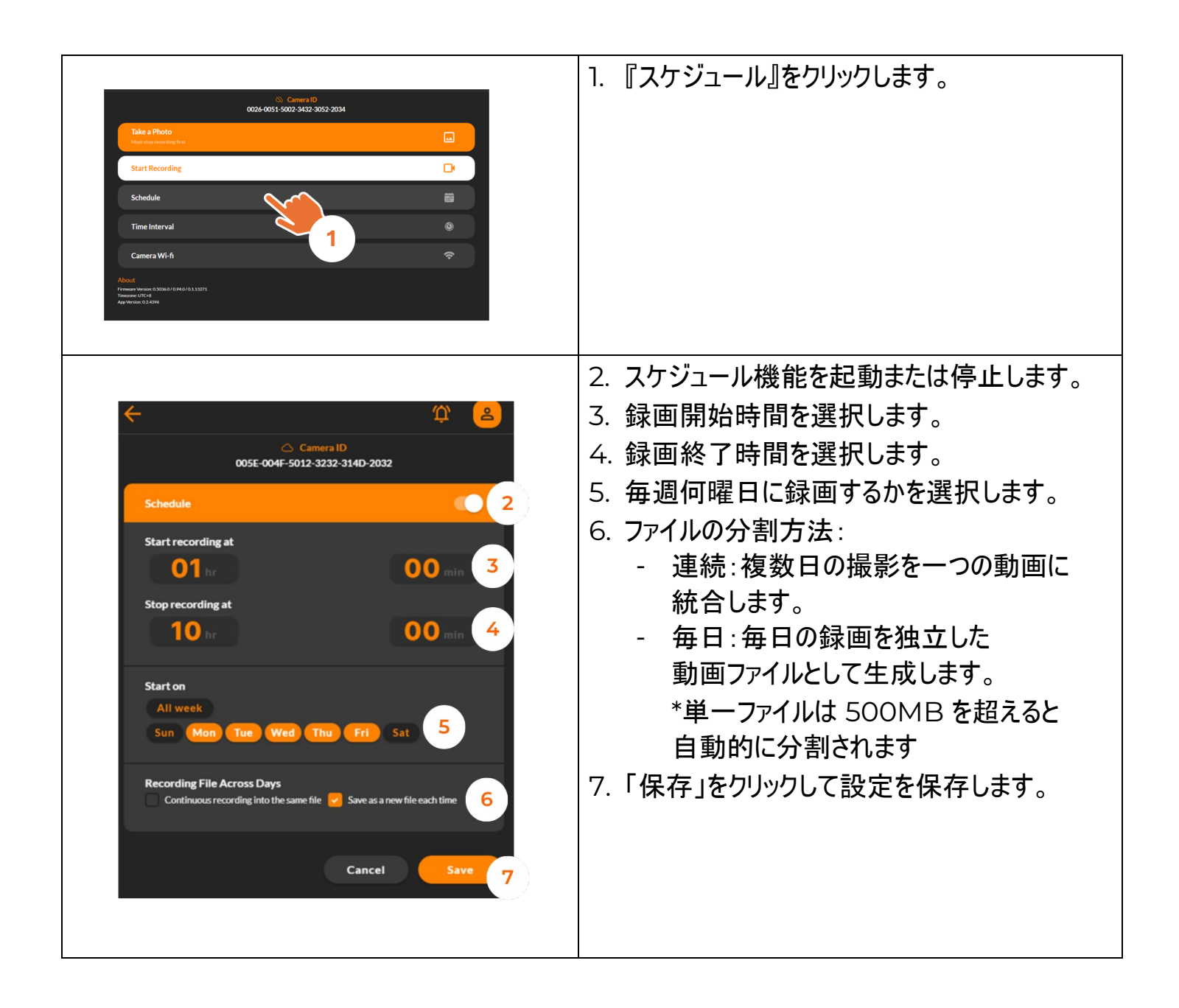

### ブルートゥースでの操作|撮影間隔

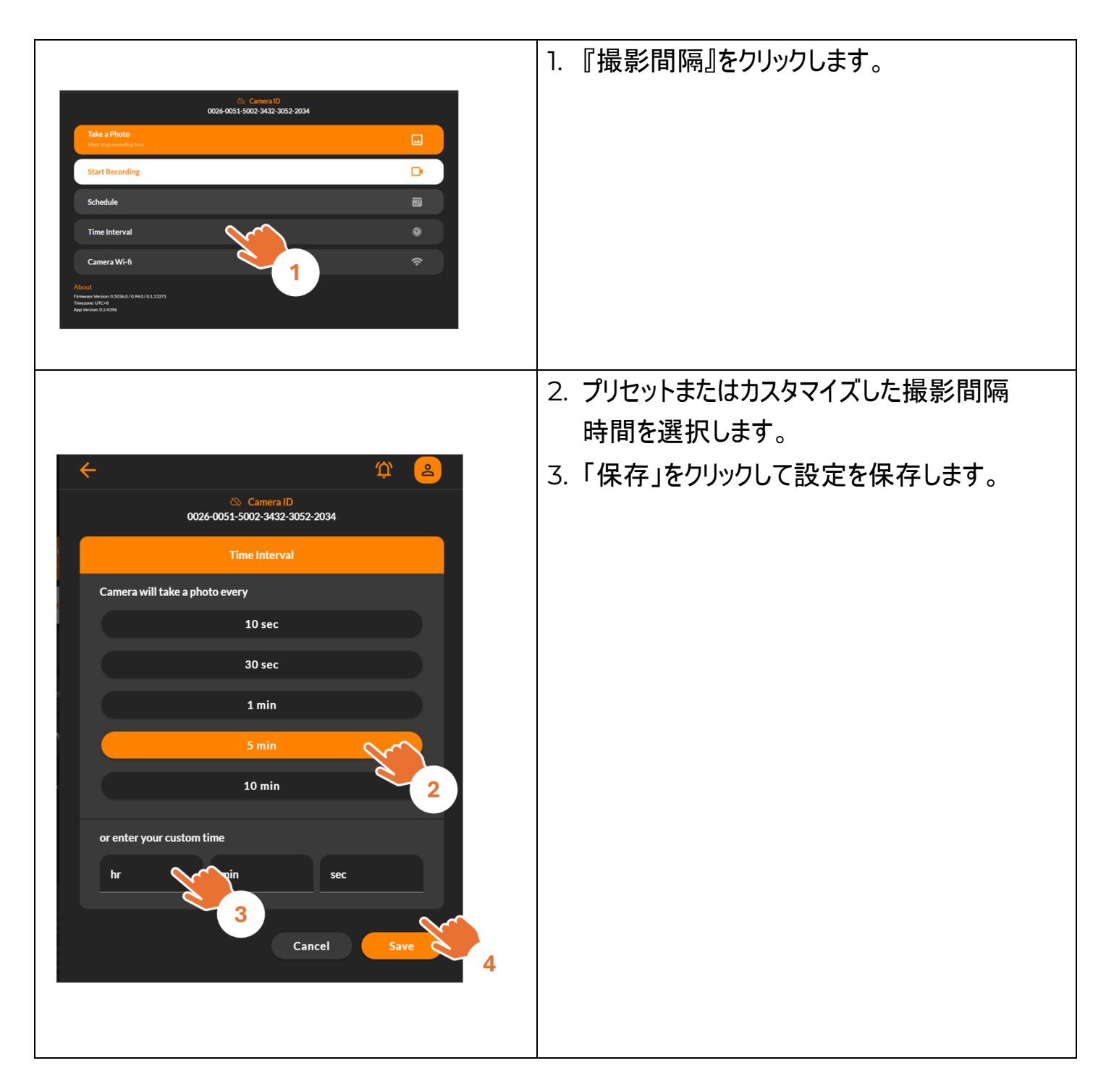

# ブルートゥースでの操作 | タイムラプス録画の開始

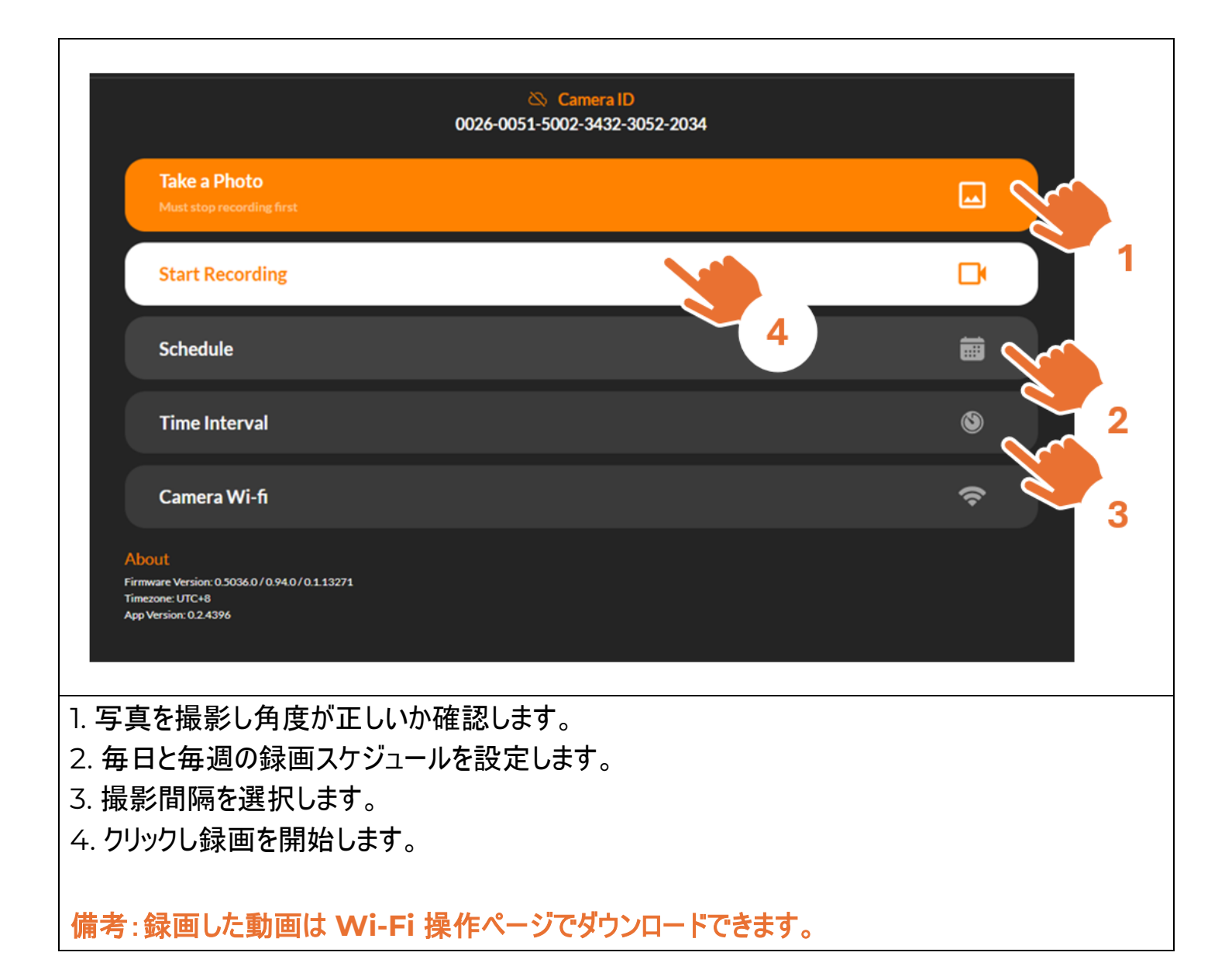

# ブルートゥースでの操作 | 録画中のカメラ ステータスの検査

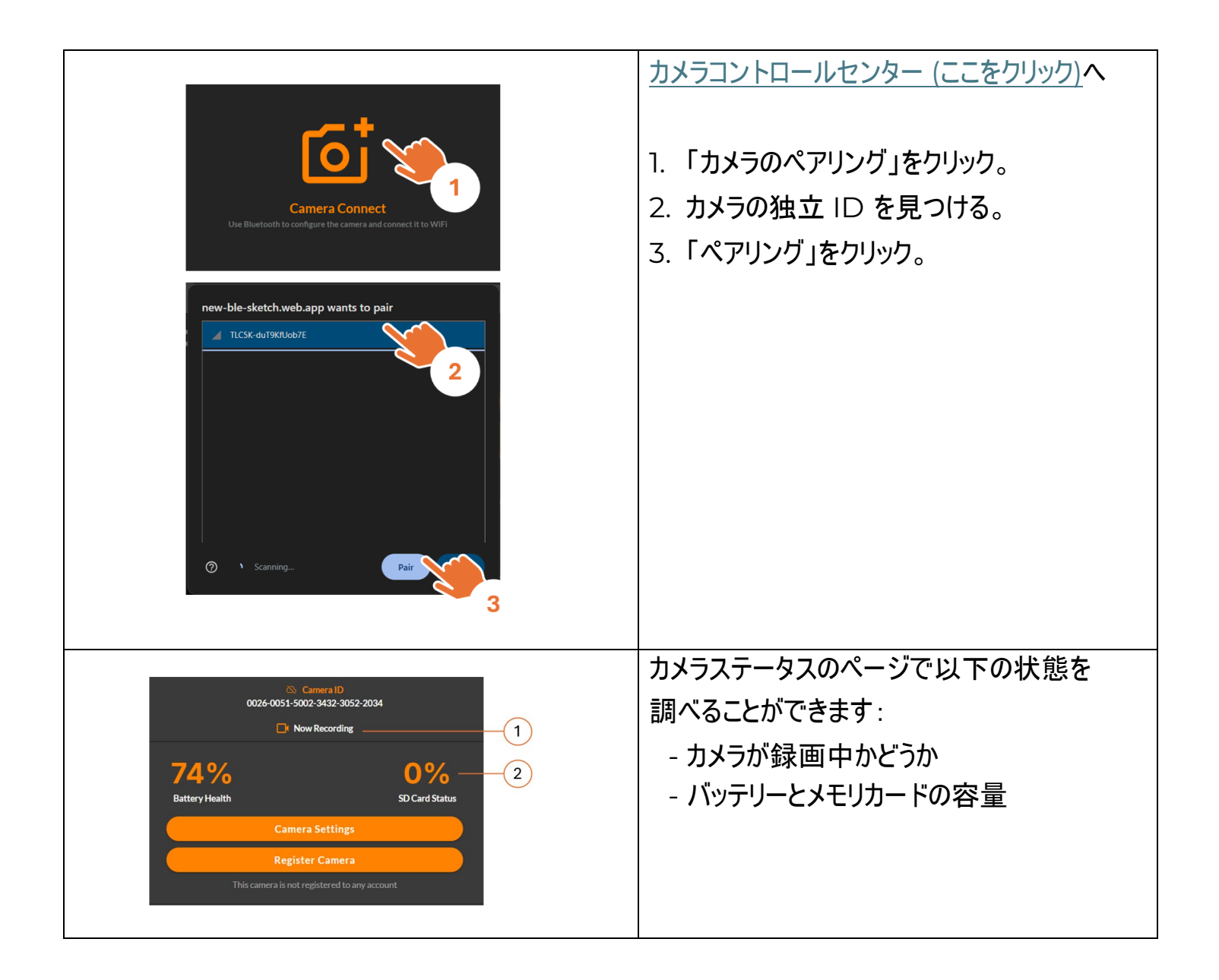

### ブルートゥースでの操作 | アカウントの登録

カメラはアカウントに加わると、全てのカメラをリモートコントロールできるようになります。 手順は以下のとおり:

Step 1. 登録/アカウントにログイン

Step 2. カメラの Wi-Fi 接続の設定

備考:この操作をする場合は、デバイスがいずれも安定した Wi-Fi に接続している 必要があります。

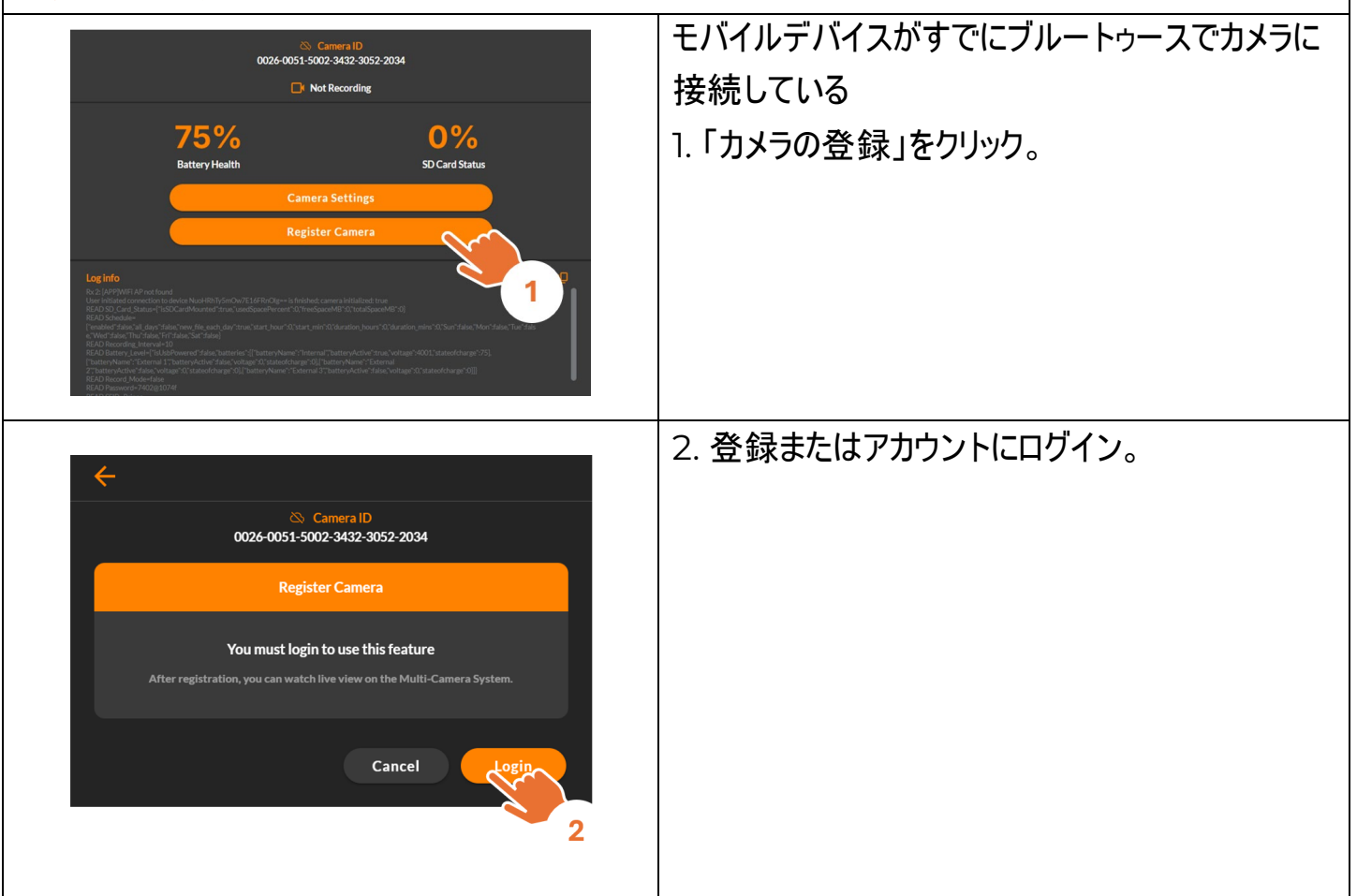

### ブルートゥースでの操作 | アカウントの登録 またはログイン

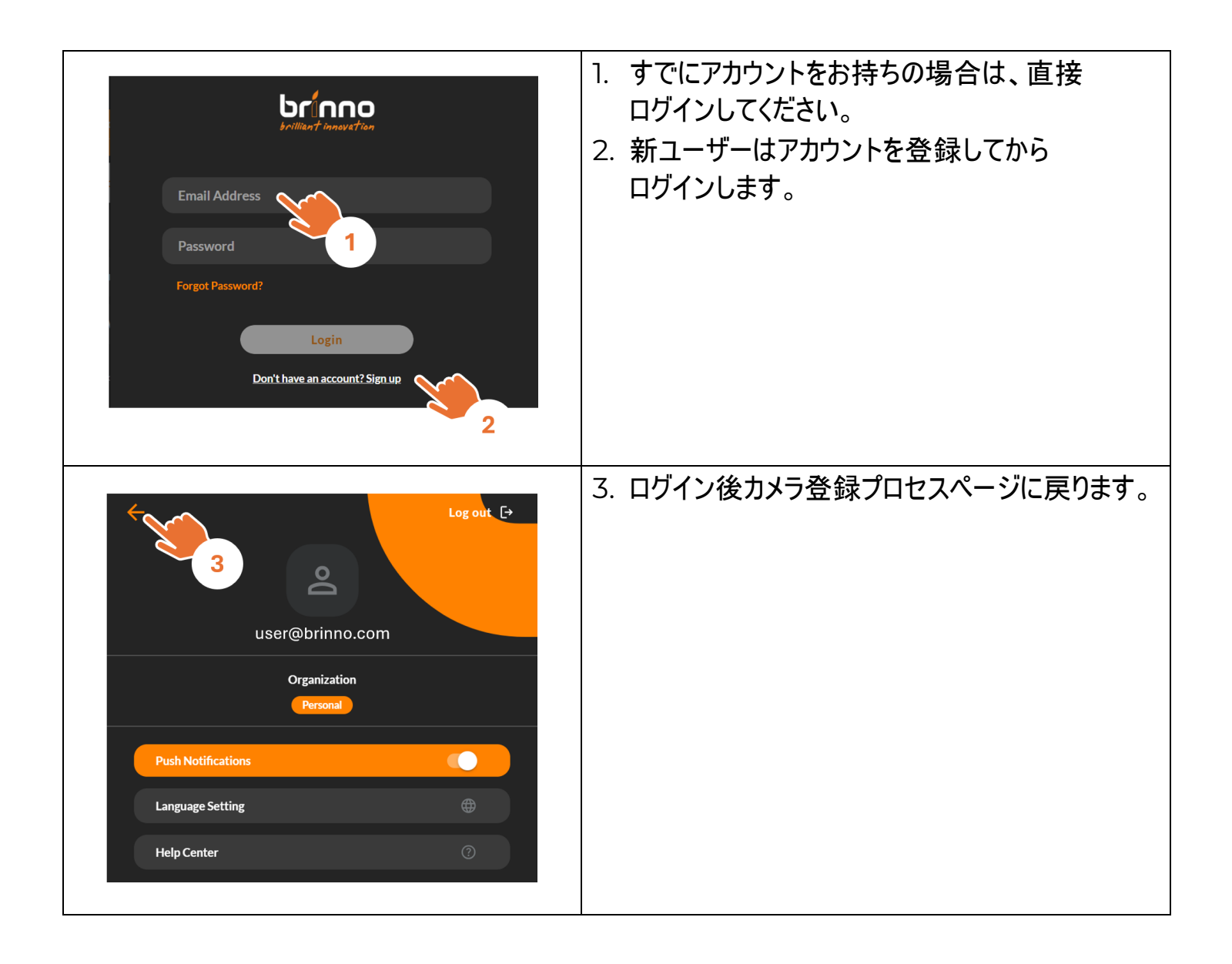

# ブルートゥースでの操作|カメラの Wi-Fi の 設定

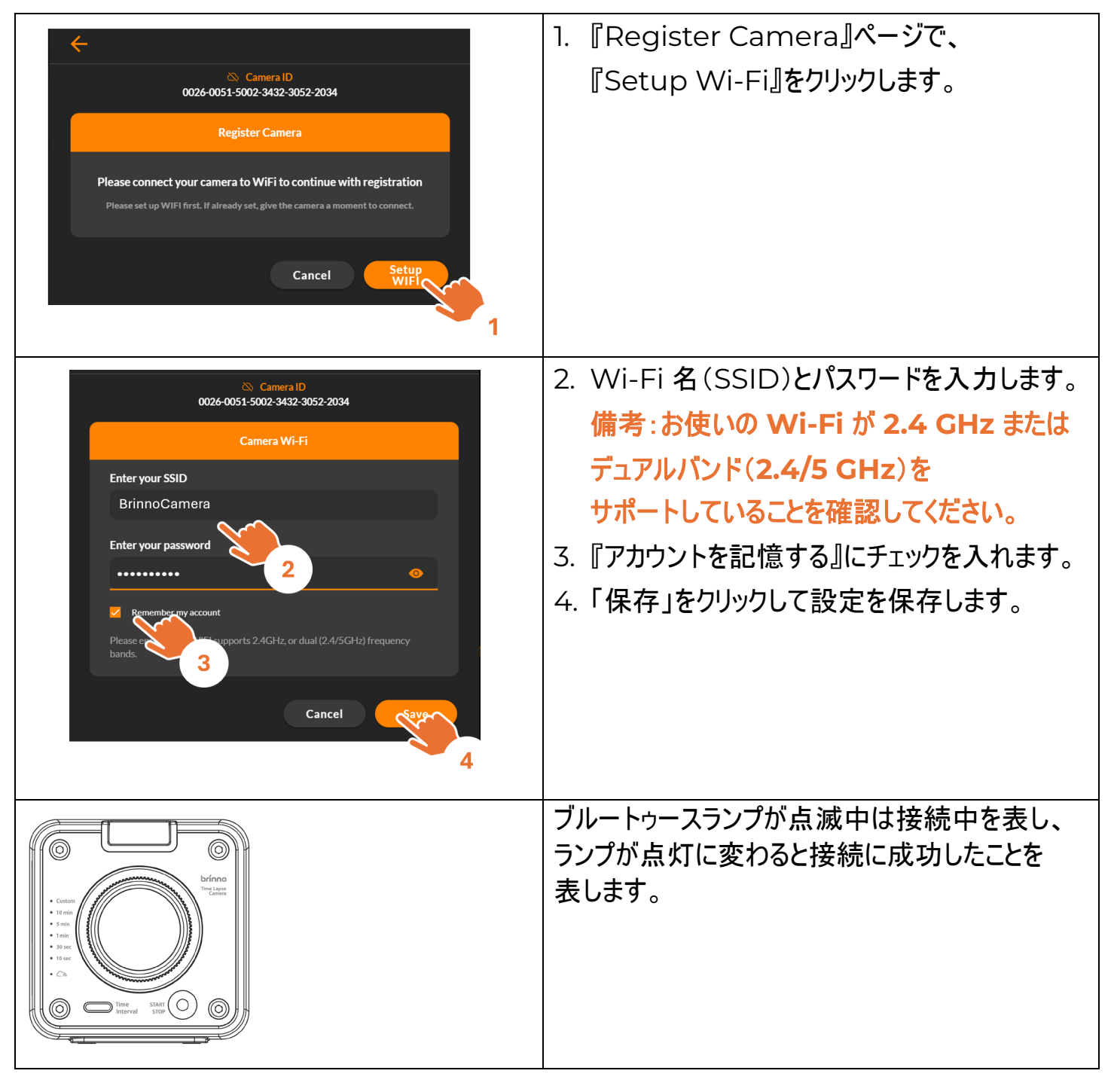

### ブルートゥースでの操作|カメラの登録

| Carnera ID<br>026-0051-5002-3432-3052-2034<br>Register Carnera<br>After carnera registration, you can watch live view on the Multi-Carnera System.                    | 1. カメラを Wi-Fi に接続し、『登録』を<br>クリックします。 |
|----------------------------------------------------------------------------------------------------|--------------------------------------|
| Camera ID ( Registered )     O26-0051-5002-3432-3052-2034     Register Camera     Camera Registered     Vou can access the camera via WiFi on the Multi-Camera System | 2. カメラの登録を完了します。                     |

## ブルートゥースでの操作|カメラの登録の完了

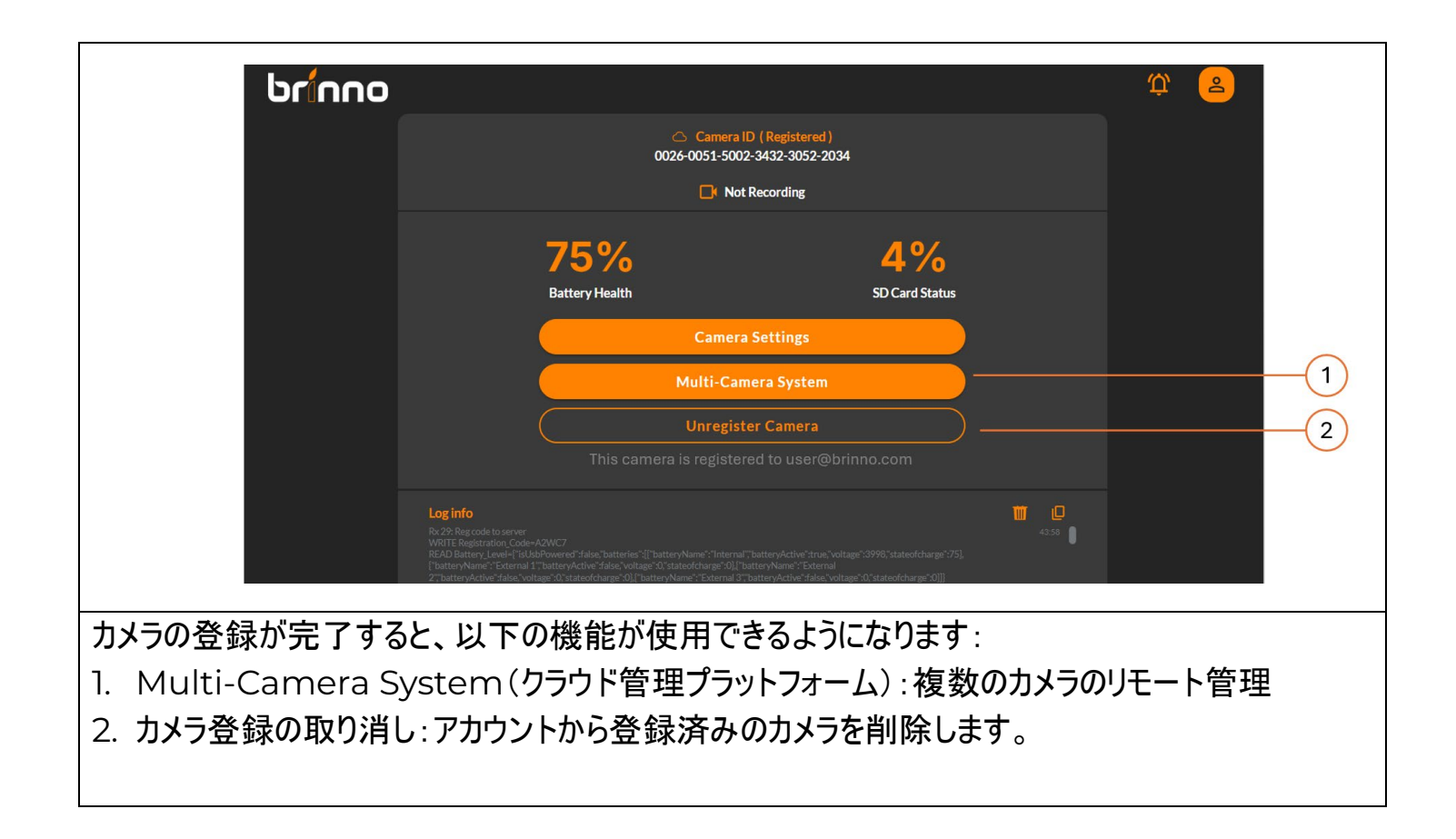

#### Wi-Fi での操作

Wi-Fi & 4K 建築用タイムラプスカメラ BCC5000

#### Wi-Fi での操作

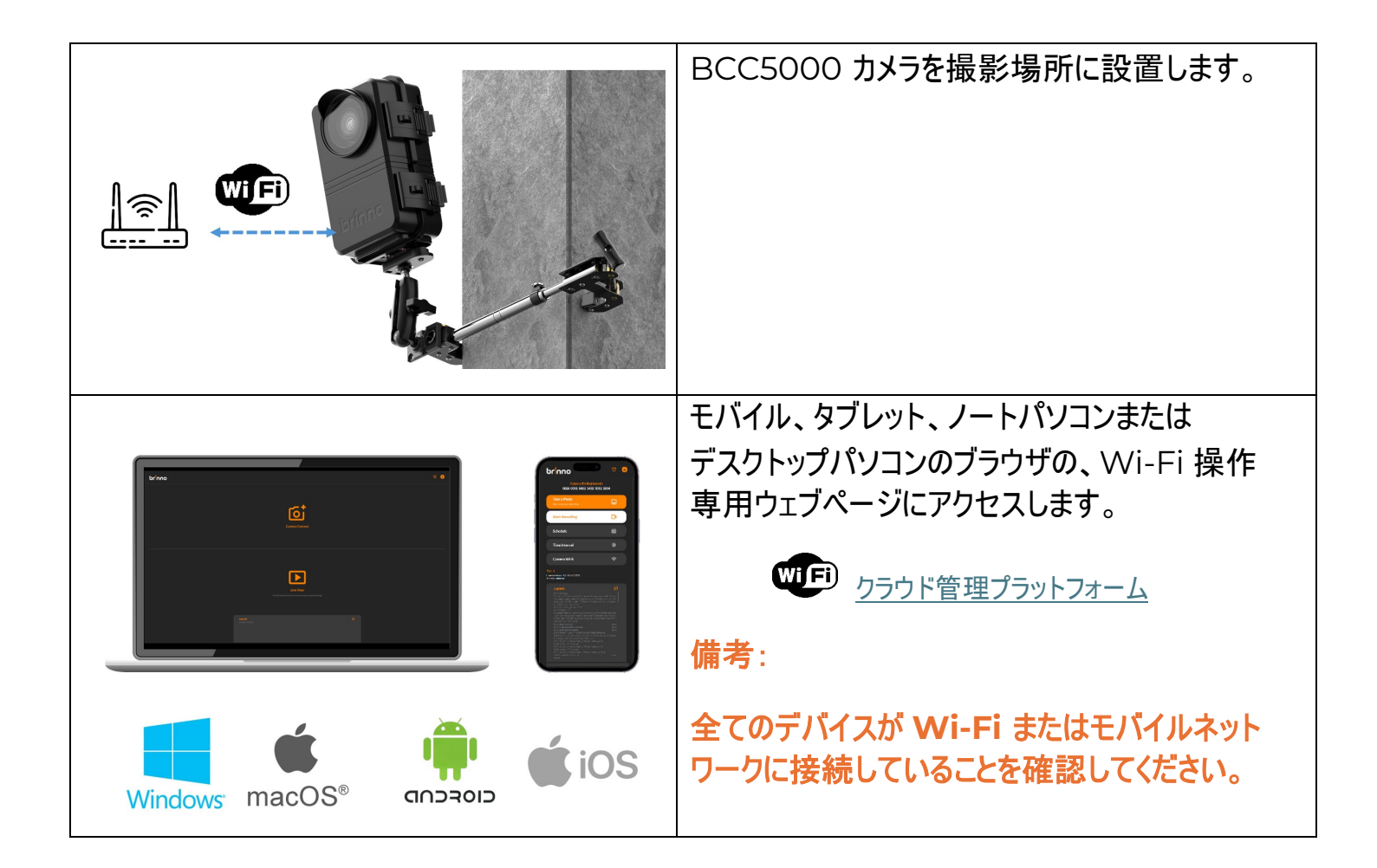

### Wi-Fi の操作インターフェース

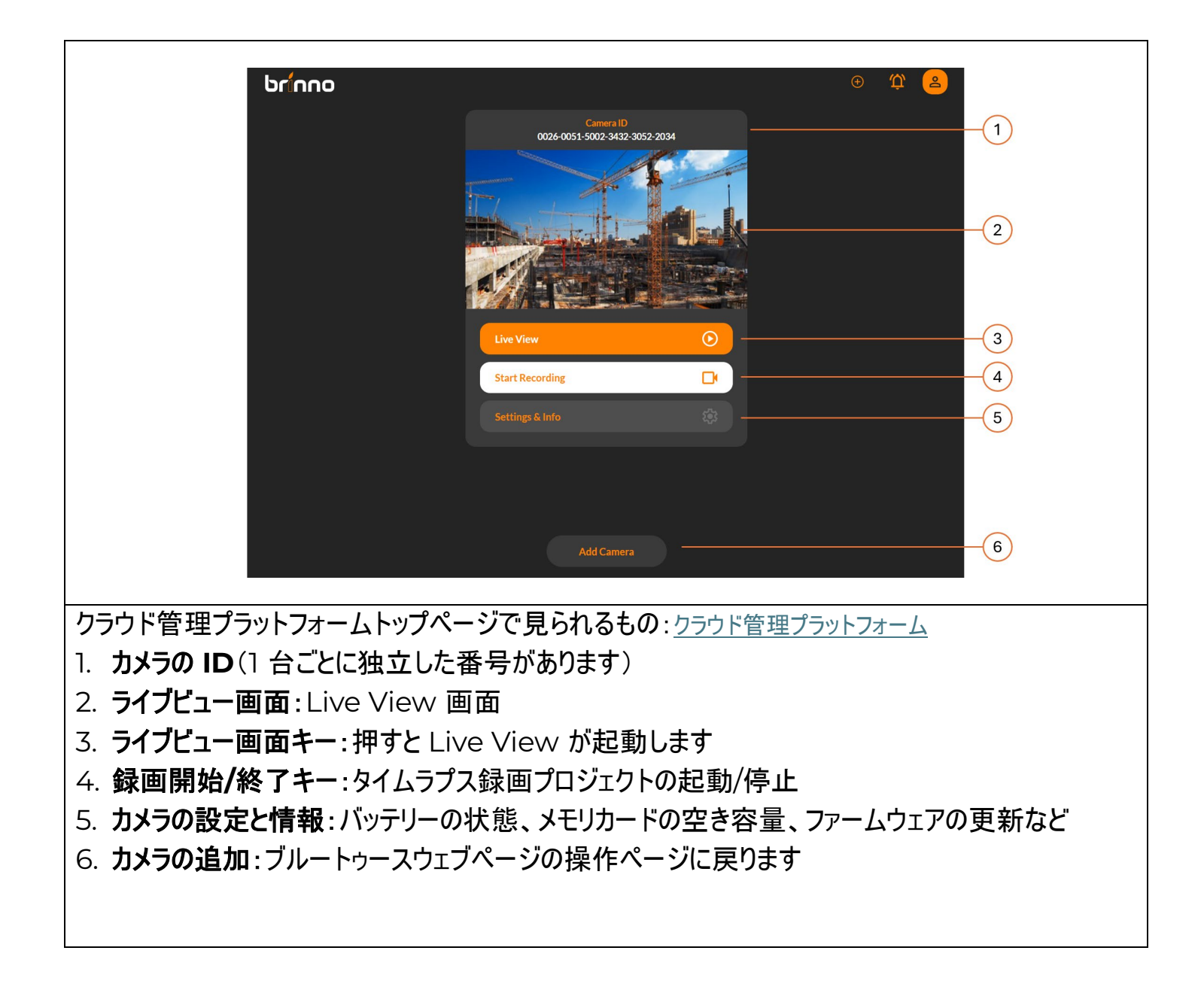

# Wi-Fi 操作 カメラの ID

| Camera ID         0026-0051-5002-3432-3052-2034                                                                                                    | 1. Camera ID<br>1 台ごとに独立した ID があり、パッケージラベル<br>で確認できます。                                                                                                    |
|----------------------------------------------------------------------------------------------------|----------------------------------------------------------------------------------------------------|
| Live View        Start Recording       Settings & Info                                                                                                    |                                                                                                    |
| Camera ID   © 0026-0051-5002-3432-3052-2034     Image: Comparison of the second second | <ul> <li>2. 接続状態 <ul> <li>画面に『接続の中断』と表示された場合 <ul> <li>カメラはすでに切断されていることを表します。</li> <li>数秒待ってから、もう一度 Wi-Fi 操作ページにログインしてください。</li> <li>問題が解決しない場合、カメラと Wi-Fi 信号を検査してください。</li> </ul> </li> <li>3. 接続の中断 <ul> <li>中断後はライブビューと録画機能は</li> <li>使用できなくなります。</li> </ul> </li> </ul></li></ul> |

# Wi-Fi 操作 | ライブビュー (Live View)

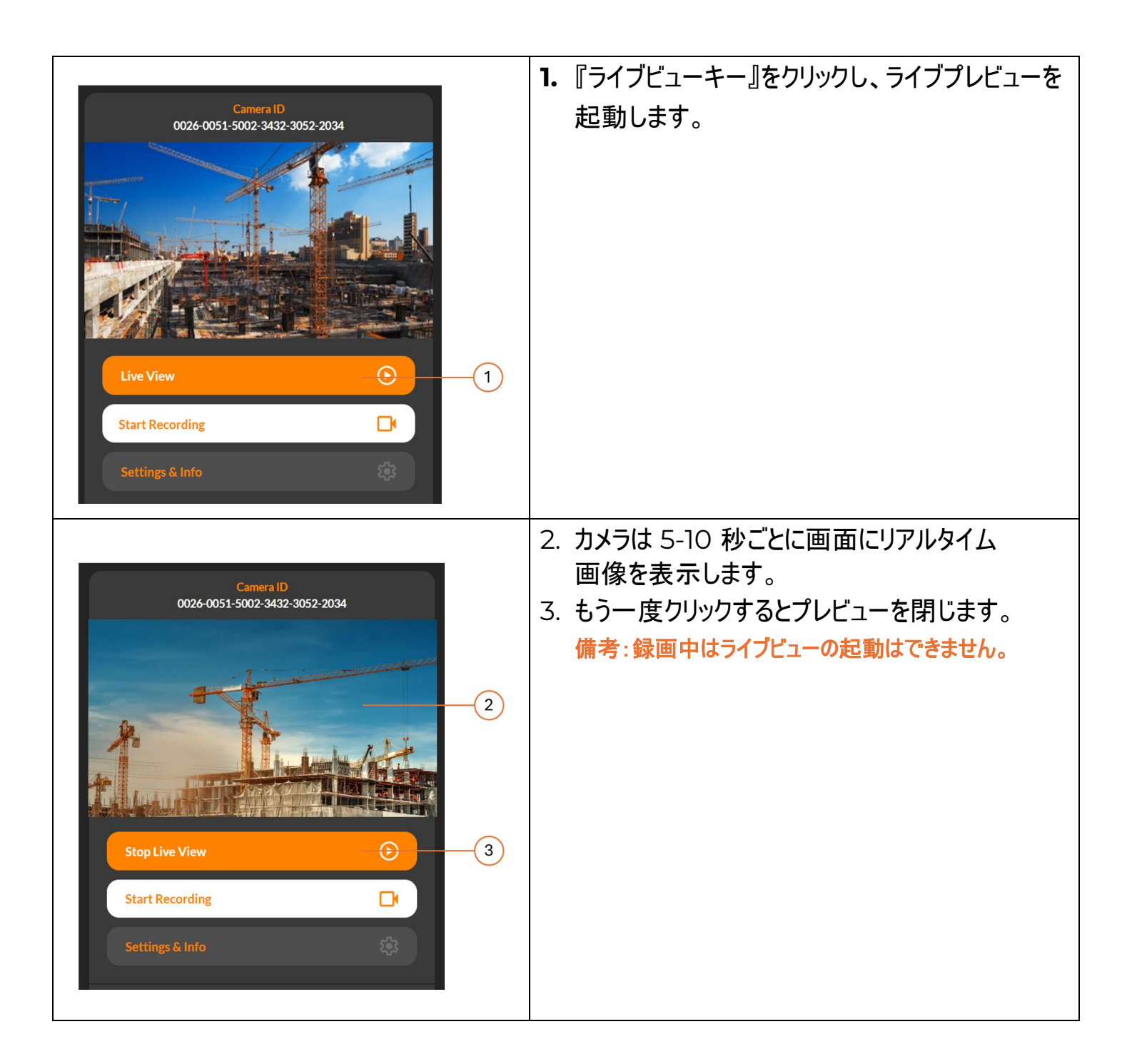

# Wi-Fi |録画の開始/終了

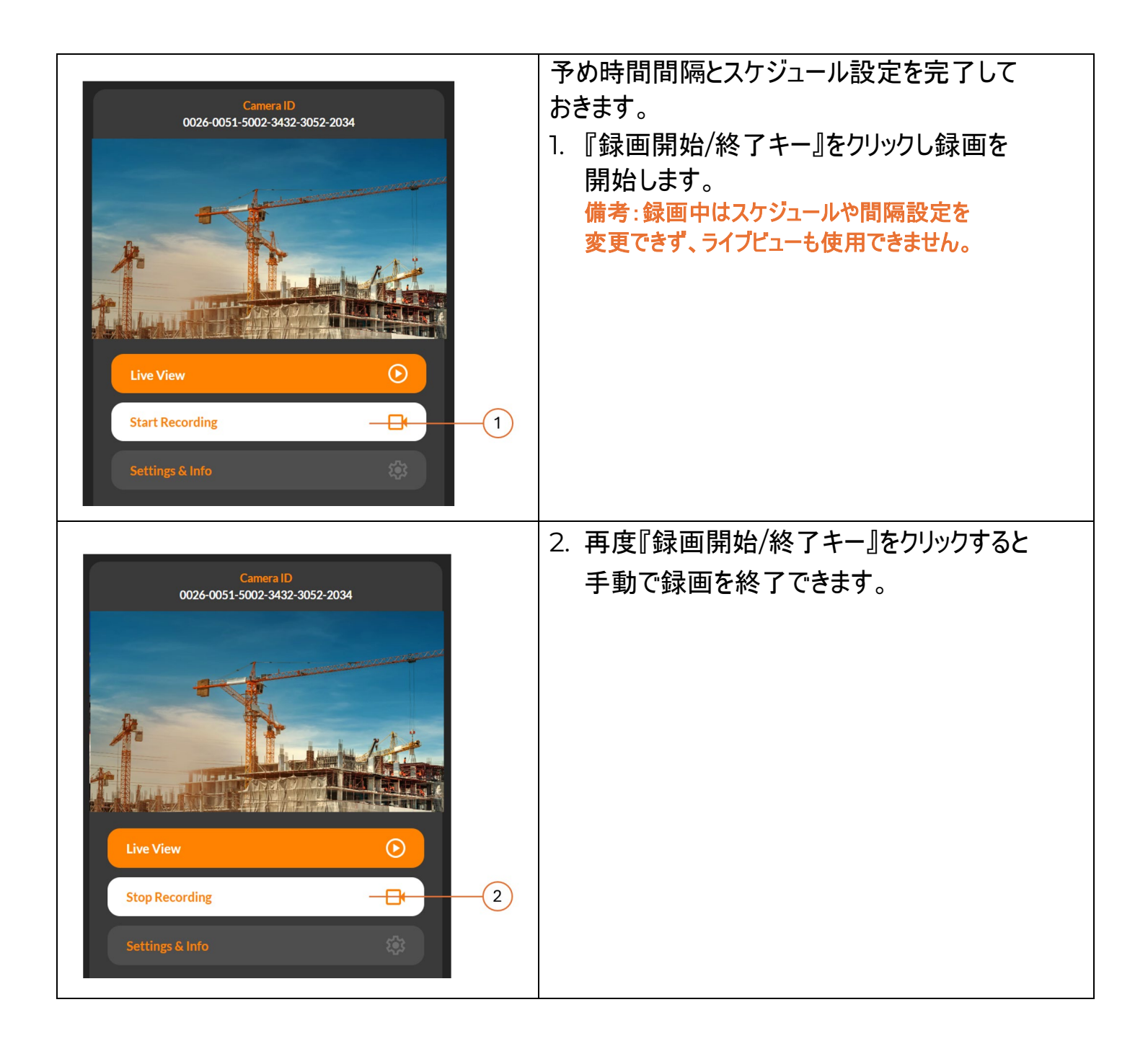

### Wi-Fi 操作 カメラの設定と情報

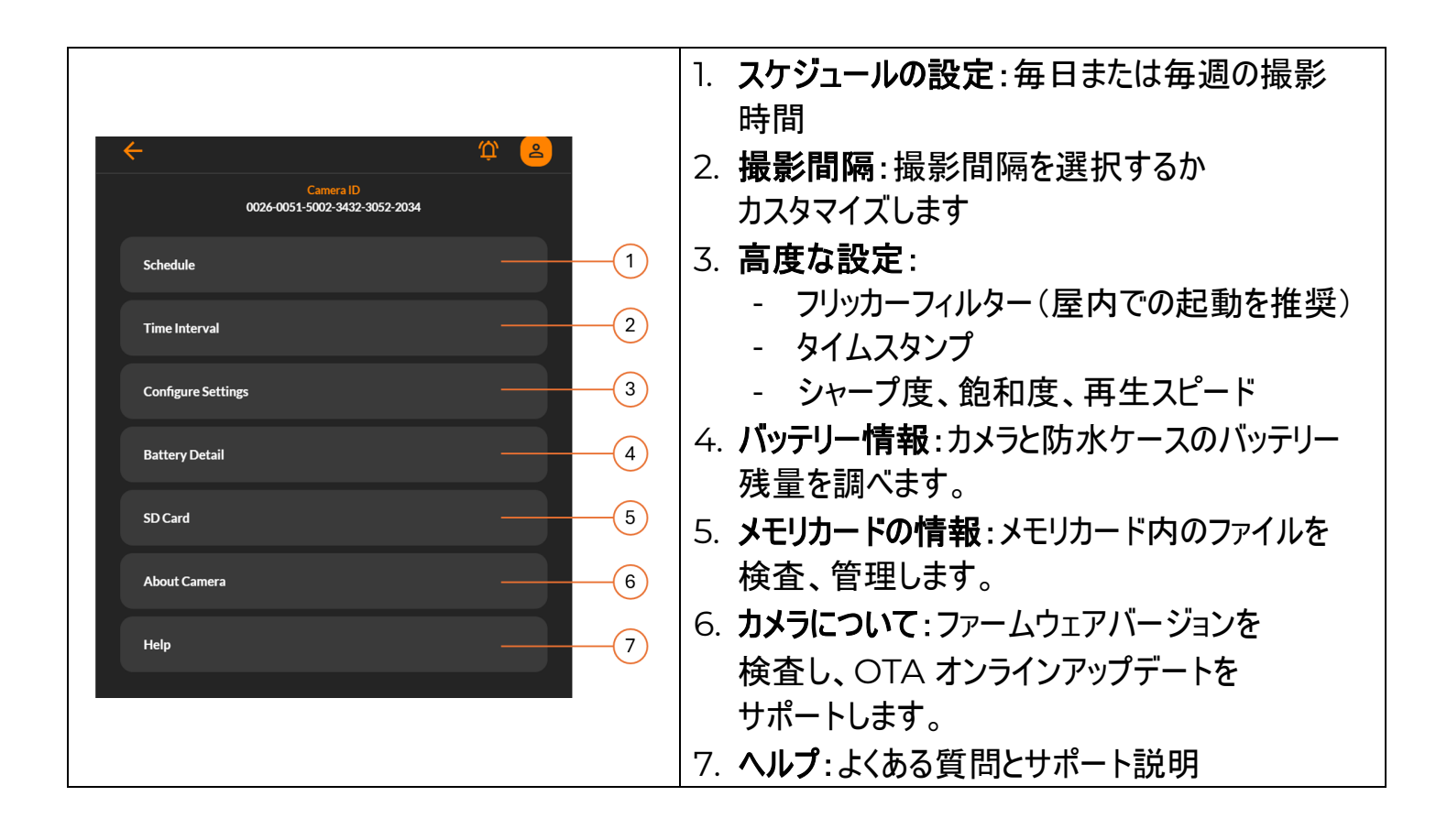

#### 設定 | 撮影スケジュール

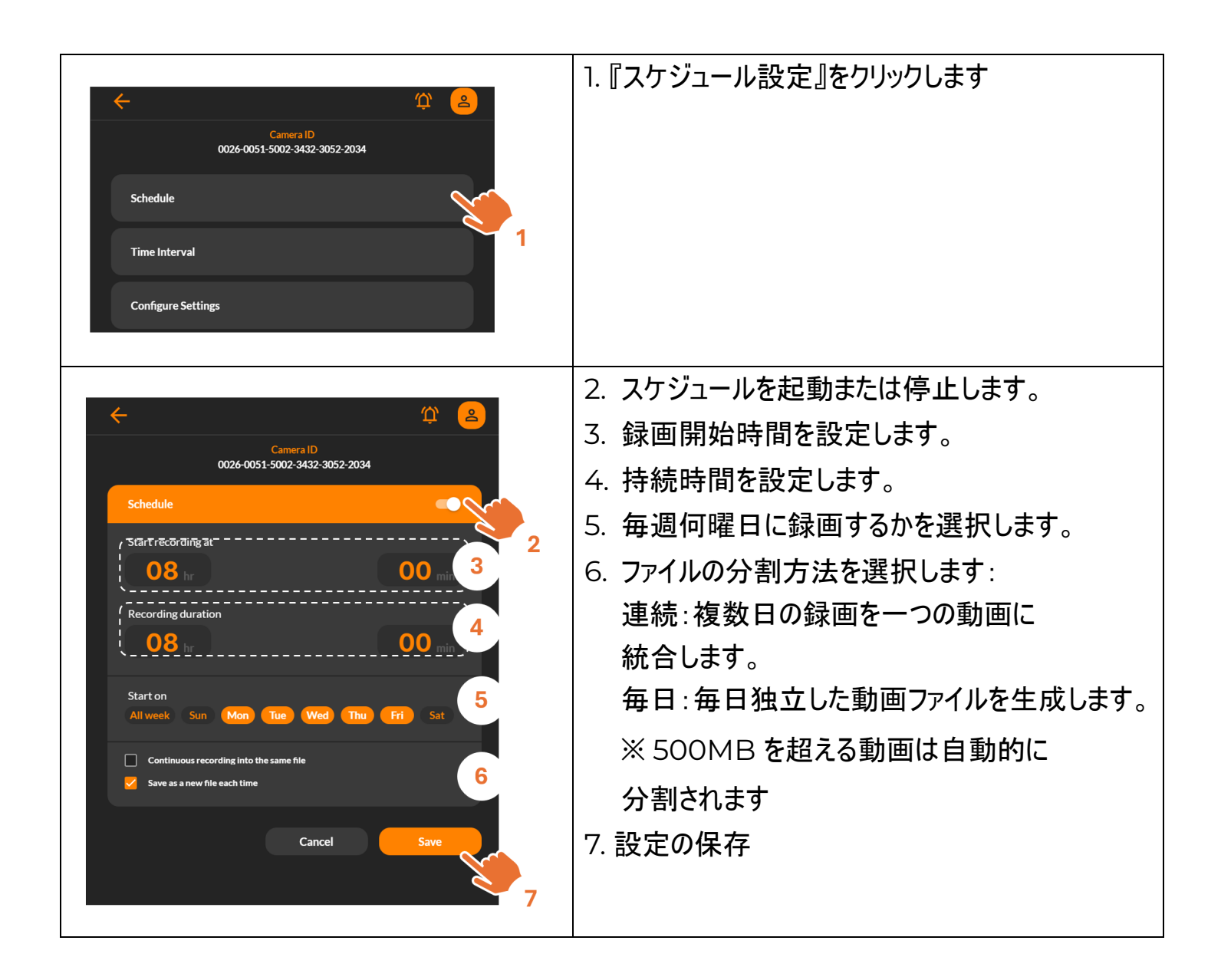

#### 設定|撮影間隔

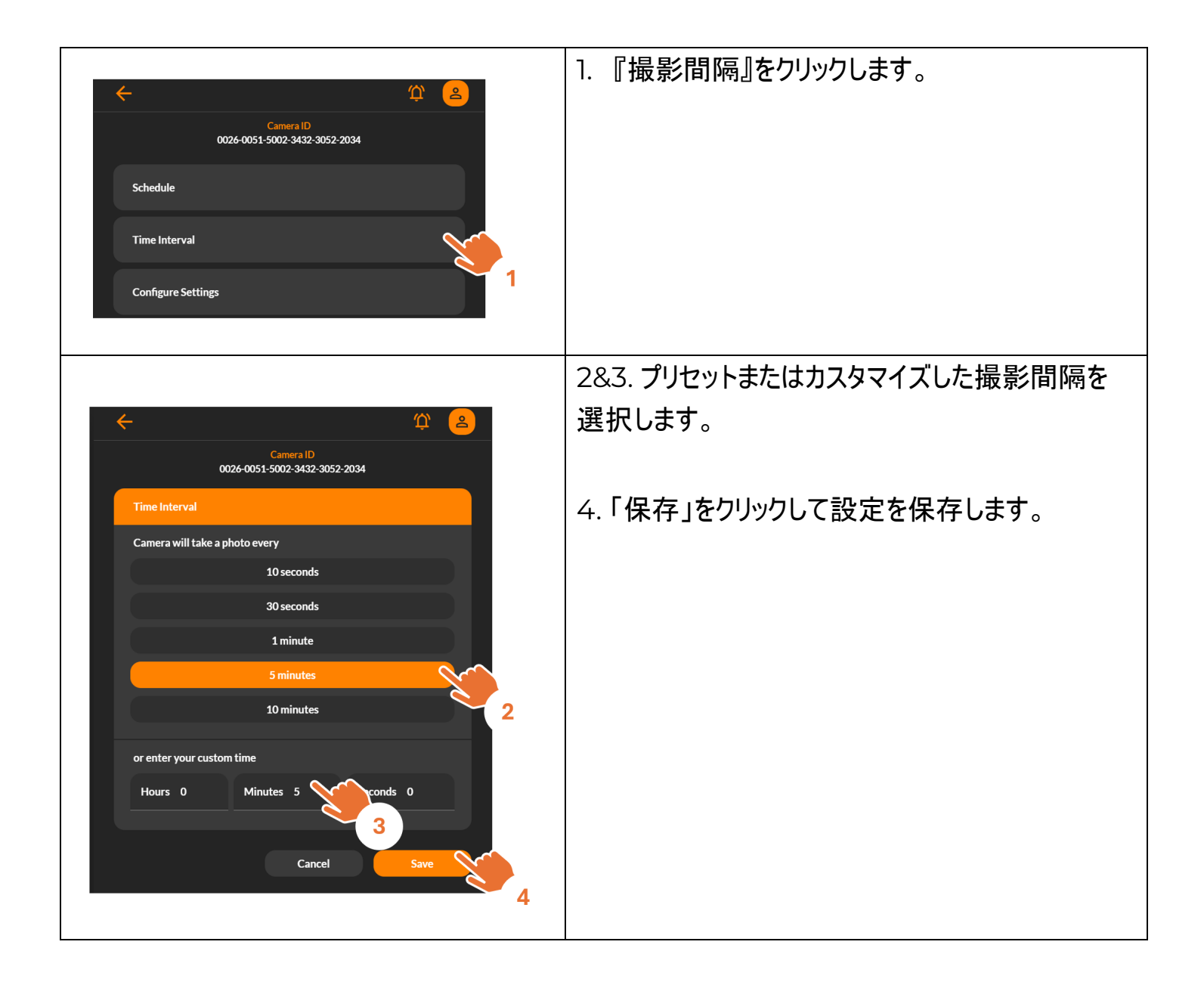

#### 設定 | 高度な設定

| Camera ID<br>0026-0051-5002-3432-3052-2034<br>Schedule<br>Time Interval<br>Configure Settings | 1.『高度な設定』をクリックします。                                                                                                    |
|-----------------------------------------------------------------------------------------------|----------------------------------------------------------------------------------------------------|
| <figure></figure>                                                                             | <ol> <li>「ライブビュー」で動画を選択し、高度な設定を<br/>おこないます。</li> <li>フリッカー周波数の設定<br/>閉じる:屋外での使用を推奨します。</li> <li>50 Hz:ヨーロッパ、アフリカ、東南アジア、<br/>中国、オーストラリア、東日本。</li> <li>60 Hz:アメリカ、台湾、韓国、フィリピン、<br/>西日本。</li> <li>備考:お使いの屋内フリッカーフィルターを<br/>設定してください。</li> <li>タイムスタンプ:タイムスタンプの使用/停止</li> <li>高度な設定<br/>シャープ度、飽和度、再生スピードの設定。</li> </ol> |

#### 設定 | バッテリーの状態

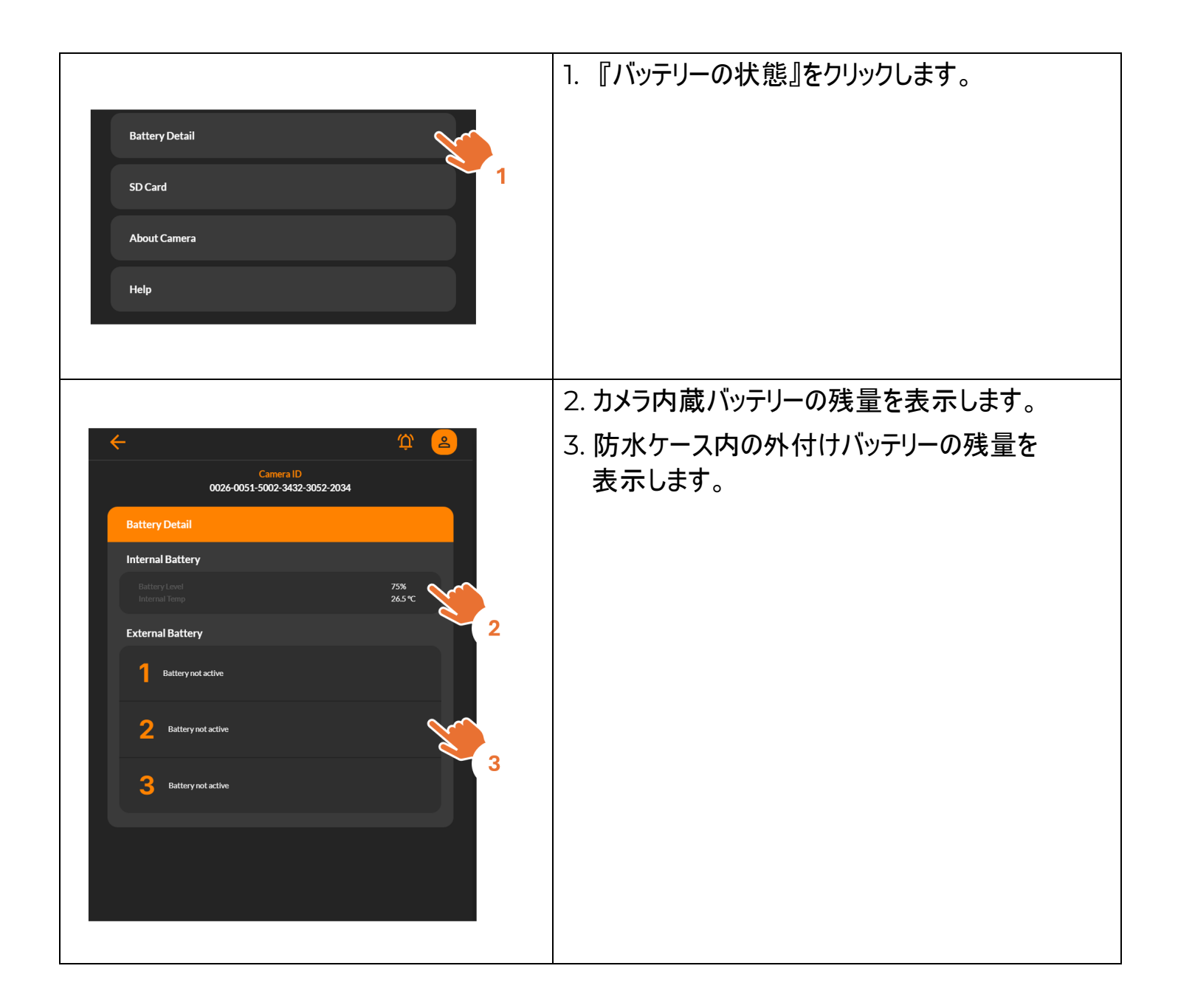

#### 設定 | メモリカード

| Battery Detail<br>SD Card<br>About Camera<br>Help                                                                                                    | 1. 『メモリカード』をクリックします。                                                                                   |
|----------------------------------------------------------------------------------------------------|----------------------------------------------------------------------------------------------------|
| Camera ID<br>0026-0051-5002-3432-3052-2034           SD Card           Reload           NAME         DATE           TIC00001_MP4         April 28, 2025         898935296           TIC00002_MP4         Optics         980365824           TIC00002_MP4         April 28, 2025         898935296           TIC00002_MP4         April 28, 2025         8980365824           TIC00002_MP4         May 2, 2025         54398464 | <ol> <li>2.「再読み込み」をクリックし、最新の動画に<br/>更新し表示します。</li> <li>3. ファイル名をクリックすると直接動画を<br/>プレビューできます。</li> </ol> |
| Carrera ID<br>Code Cost 3002-3032-3052-2034<br>Showing: TLC00004.MP4                                                                                                    | 4. クリックした動画を見る                                                                                         |

Wi-Fi & 4K 建築用タイムラプスカメラ BCC5000

#### 設定 | カメラについて

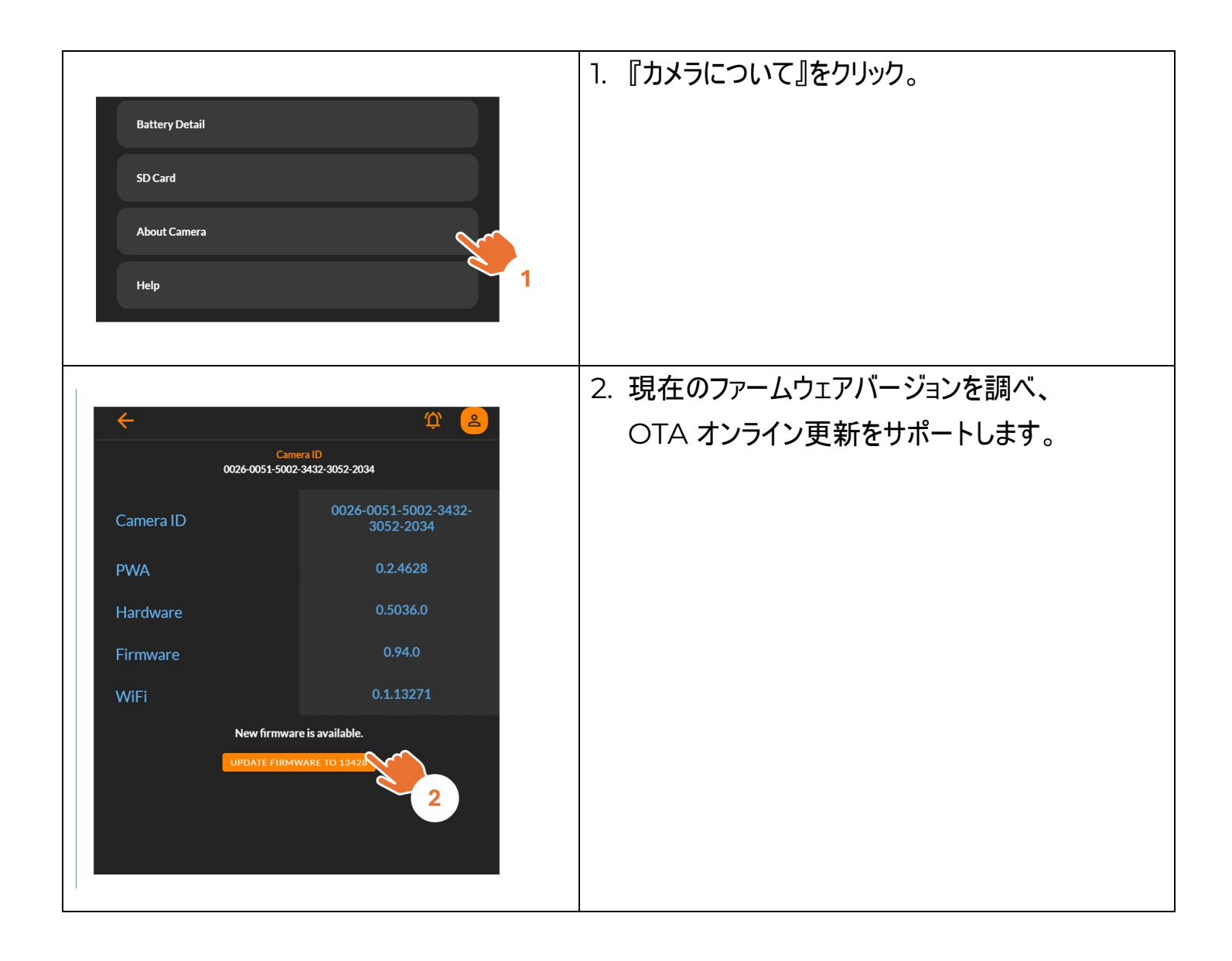

#### カメラ本体の操作

Wi-Fi & 4K 建築用タイムラプスカメラ BCC5000

### カメラ本体の操作

| ON<br>OFF | カメラ電源オン                                                                                                    |
|-----------|----------------------------------------------------------------------------------------------------|
|           | <ul> <li>録画を開始します。</li> <li>1. 撮影間隔を選択します: <ul> <li>『時間間隔』ボタンを押し別メニューに切り替えます。</li> </ul> </li> <li>2. カメラ位置の調整: <ul> <li>水準器を使用しカメラの角度を確認します。</li> </ul> </li> <li>3. 『開始/終了』を2秒間押し続けます。</li> <li>4. 撮影間隔 LED が点灯し、点滅を開始すると、録画中を表します。</li> </ul> <li>カメラが録画中かどうかの確認方法 <ul> <li>録画期間、開始/終了ボタンの LED が 8 秒ごとに一度点滅</li> <li>いずれかのボタンを押すと、現在の間隔 LED が短く点灯します。</li> </ul> </li> <li>録画終了: <ul> <li>5. 『開始/終了』を3秒間押し続けます。</li> <li>撮影間隔 LED が点灯し、開始/終了ボタン</li> <li>LED が点灯し、開始/終了ボタン</li> <li>LED が数秒間点滅した後オフになります。</li> </ul> </li> |

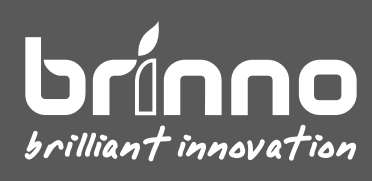